## **Process Control Instruments**

# UTX878 Ultrasonic Flow Transmitter

User's Manual

910-253A

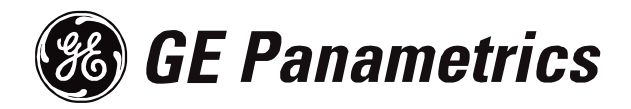

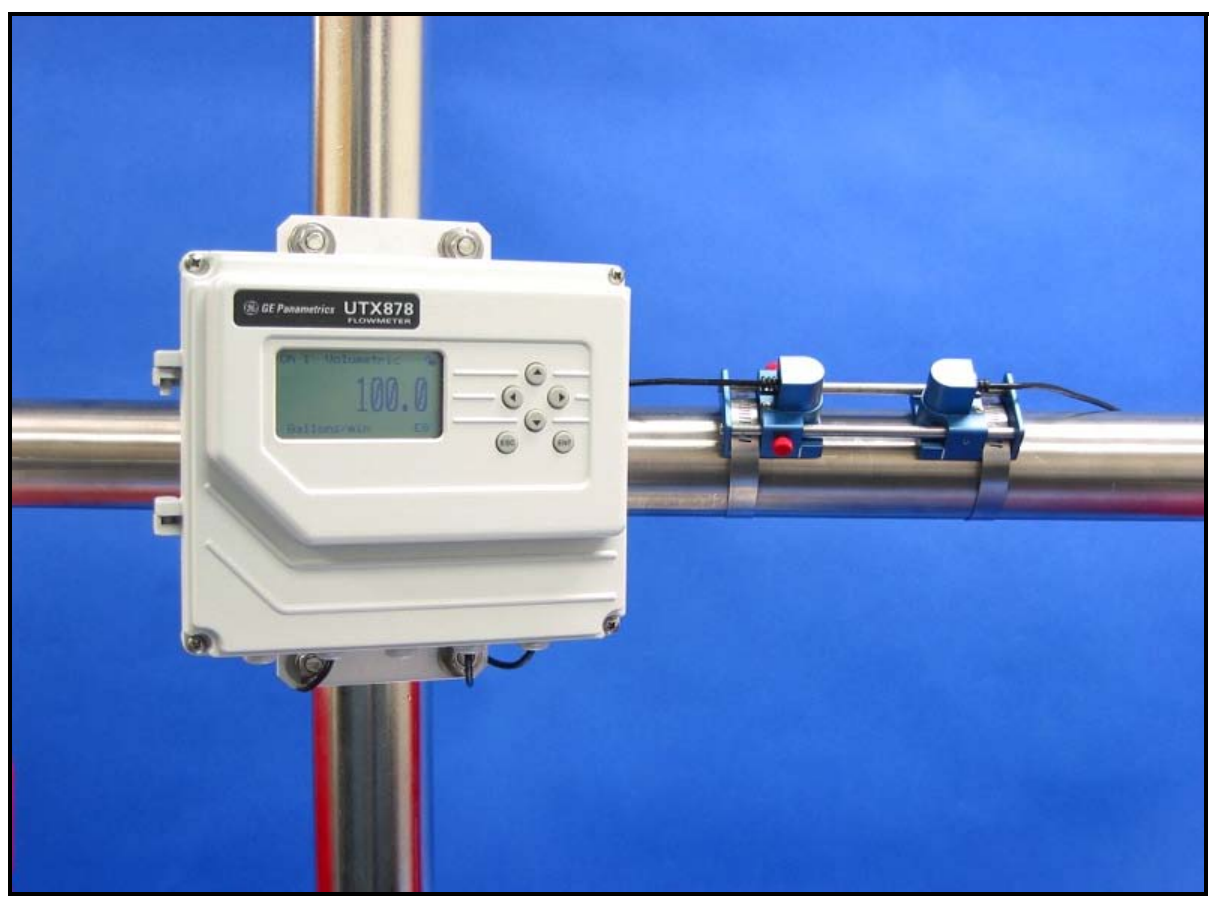

The UTX878 Flow Transmitter and Transducers

| Warranty      | Each instrument manufactured by GE Panametrics is warranted to be<br>free from defects in material and workmanship. Liability under this<br>warranty is limited to restoring the instrument to normal operation or<br>replacing the instrument, at the sole discretion of GE Panametrics. Fuses<br>and batteries are specifically excluded from any liability. This warranty<br>is effective from the date of delivery to the original purchaser. If GE<br>Panametrics determines that the equipment was defective, the warranty<br>period is: |
|---------------|----------------------------------------------------------------------------------------------------|
|               | • one year for general electronic failures of the instrument                                                                                                    |
|               | • one year for mechanical failures of the sensor                                                                                                    |
|               | If GE Panametrics determines that the equipment was damaged by<br>misuse, improper installation, the use of unauthorized replacement parts,<br>or operating conditions outside the guidelines specified by GE<br>Panametrics, the repairs are not covered under this warranty.                                                                                                    |
|               | The warranties set forth herein are exclusive and are in lieu of<br>all other warranties whether statutory, express or implied<br>(including warranties or merchantability and fitness for a<br>particular purpose, and warranties arising from course of<br>dealing or usage or trade).                                                                                                    |
| Return Policy | If a GE Panametrics instrument malfunctions within the warranty period, the following procedure must be completed:                                                                                                    |
|               | 1. Notify GE Panametrics, giving full details of the problem, and<br>provide the model number and serial number of the instrument. If the<br>nature of the problem indicates the need for factory service, GE<br>Panametrics will issue a RETURN AUTHORIZATION number<br>(RA), and shipping instructions for the return of the instrument to a<br>service center will be provided.                                                                                                    |
|               | <b>2.</b> If GE Panametrics instructs you to send your instrument to a service center, it must be shipped prepaid to the authorized repair station indicated in the shipping instructions.                                                                                                    |
|               | <b>3.</b> Upon receipt, GE Panametrics will evaluate the instrument to determine the cause of the malfunction.                                                                                                    |
|               | Then, one of the following courses of action will then be taken:                                                                                                    |
|               | • If the damage <u>is</u> covered under the terms of the warranty, the instrument will be repaired at no cost to the owner and returned.                                                                                                    |
|               | • If GE Panametrics determines that the damage <u>is not</u> covered under<br>the terms of the warranty, or if the warranty has expired, an estimate<br>for the cost of the repairs at standard rates will be provided. Upon<br>receipt of the owner's approval to proceed, the instrument will be<br>repaired and returned.                                                                                                    |

# **Table of Contents**

#### Chapter 1: Installation

| Introduction                                            |
|---------------------------------------------------------|
| Unpacking                                               |
| Site Considerations                                     |
| Electronics Enclosure Location                          |
| Transducer Location                                     |
| Cable Lengths                                           |
| Transducer Cables                                       |
| Mounting the UTX878 Electronics Enclosure1-4            |
| Making the Electrical Connections                       |
| Preparing the Unit Before Making Electrical Connections |
| Wiring the Line Power                                   |
| Installing the Transducers                              |
| Setting Transducer Spacing1-6                           |
| Installing the Transducers on the Pipe1-7               |
| Wiring the Transducers                                  |
| Wiring the RS232 Serial Port                            |
| What's Next?                                            |

#### Chapter 2: Programming Site Data

| 2-1 |
|-----|
| 2-2 |
| 2-2 |
| 2-3 |
| 2-4 |
| 2-6 |
| 2-7 |
| 2-8 |
| 2-8 |
| ·11 |
| -12 |
| -12 |
| ·13 |
| -15 |
| -16 |
| ·18 |
| ·19 |
| -20 |
|     |

# Table of Contents (cont.)

#### Chapter 3: Displaying Data

| Introduction                           |
|----------------------------------------|
| Setting Up the Display                 |
| Changing the Channel 3-2               |
| Changing the Measurement Parameter 3-2 |
| Adjusting the Numeric Display Format   |
| Changing the Measurement Units 3-3     |
| Interpreting the Error Message 3-4     |
| Setting Screen Contrast 3-5            |
| Setting the Number of Screen Views     |

#### Chapter 4: Configuring Meter Data

| Introduction                                    |
|-------------------------------------------------|
| Entering Global Units 4-1                       |
| Entering Base (Zero) and Span Output Values 4-2 |
| Entering Output Type and Units 4-2              |
| Entering Base and Span Values 4-3               |
| Entering Error Handling 4-3                     |
| Entering RS232 Communication Settings 4-5       |
| Resetting Forward and Reverse Totals 4-6        |
| What's Next?         4-6                        |

#### Chapter 5: Calibration

| Introduction                        | 5-1 |
|-------------------------------------|-----|
| Updating UTX878 Instrument Software | 5-1 |
| Checking the Meter Software         | 5-2 |
| Trimming 4-20 mA via the Keypad     | 5-3 |

# Table of Contents (cont.)

#### Chapter 6: Error Codes and Diagnostics

| Introduction                     |
|----------------------------------|
| Error Codes                      |
| E0: No Error                     |
| E1: Low Signal                   |
| E2: Sound Speed Error            |
| E3: Velocity Range               |
| E4: Signal Quality               |
| E5: Amplitude Error              |
| E6: Cycle Skip, Accel            |
| E7: Analog Out Error             |
| E30: Channel Disabled            |
| E31: Invalid Calibration         |
| Displaying Diagnostic Parameters |
| Fluid and Pipe Problems          |
| Fluid Problems                   |
| Pipe Problems                    |
| Transducer Problems              |
| Clamp-on Transducer Problems     |

## Chapter 7: Specifications

| General Specifications      |
|-----------------------------|
| Hardware Configuration      |
| Environmental               |
| Measurement Parameters      |
| Keypad                      |
| Flow Accuracy               |
| (% of Reading)              |
| Range                       |
| Rangeability                |
| Repeatability               |
| Fluid Types                 |
| Electrical Specifications   |
| Power Requirements          |
| Memory                      |
| Operating Mode              |
| Input/Output Specifications |
| Transducer Specifications   |
| Clamp-on Transducers        |
| Pipe Size and Materials     |
| Clamp-on Transducers        |

# Table of Contents (cont.)

| Appendix A: Menu Maps                               | \$        |                   |
|-----------------------------------------------------|-----------|-------------------|
| Appendix B: CE Mark Co                              | ompliance |                   |
| Introduction                                        |           | B-1<br>B-1        |
| Appendix C: Data Recor                              | ds        |                   |
| Site Data                                           |           | C-1               |
| Appendix D: Service Re                              | cord      |                   |
| Introduction<br>Data Entry<br>Diagnostic Parameters |           | D-1<br>D-1<br>D-3 |

Chapter 1

# Installation

| Introduction                              | .1-1 |
|-------------------------------------------|------|
| Unpacking                                 | .1-2 |
| Site Considerations                       | .1-2 |
| Mounting the UTX878 Electronics Enclosure | .1-4 |
| Making the Electrical Connections         | .1-4 |
| Installing the Transducers                | .1-6 |

#### Introduction

To ensure safe and reliable operation of the Model UTX878 Ultrasonic Flowmeter, the system must be installed and programmed in accordance with the guidelines established by GE Panametrics' engineers. Those guidelines, explained in detail in this chapter, include the following topics:

- Unpacking the Model UTX878 system
- Selecting suitable sites for the electronics enclosure and the transducers
- Installing the transducers
- Installing the electronics enclosure
- Wiring the electronics enclosure

#### !WARNING!

Be sure to follow all applicable local safety codes and regulations for installing electrical equipment. Consult company safety personnel or local safety authorities to verify the safety of any procedure or practice.

!ATTENTION EUROPEAN CUSTOMERS! To meet CE Mark requirements, all cables must be installed as described in Appendix B, *CE Mark Compliance.* 

| Unpacking                         | Carefully remove the electronics enclosure and the transducer/cable<br>assembly from the shipping containers. Before discarding any of the<br>packing materials, account for all components and documentation<br>listed on the packing slip. The discarding of an important item along<br>with the packing materials is all too common. If anything is missing<br>or damaged, contact the factory immediately for assistance.                                                                                              |
|-----------------------------------|----------------------------------------------------------------------------------------------------|
| Site Considerations               | Because the relative location of the transducers and the electronics<br>enclosure is important, use the guidelines in this section to plan the<br>UTX878 installation.                                                                                                    |
| Electronics Enclosure<br>Location | The standard UTX878 electronics enclosure is epoxy-coated<br>aluminum rated for weatherproof NEMA4X, IP67 applications.<br>Typically, the enclosure is mounted as close as possible to the<br>transducers. When choosing a site, make sure the location permits<br>easy access to the electronics enclosure for programming,<br>maintenance and service.                                                                                                    |
| Transducer Location               | For a given fluid and pipe, the Model UTX878's accuracy depends<br>primarily on the location and spacing of the transducers. In addition<br>to accessibility, when planning for transducer location, adhere to the<br>following guidelines:                                                                                                    |
|                                   | • Locate the transducers so that there are at least 10 pipe diameters of straight, undisturbed flow upstream and 5 pipe diameters of straight, undisturbed flow downstream from the measurement point. Undisturbed flow means avoiding sources of turbulence in the fluid such as valves, flanges, expansions, and elbows; avoiding swirl; and avoiding cavitation.                                                                                                    |
|                                   | • Locate the transducers on a common axial plane along the pipe.<br>Locate the transducers on the side of the pipe, rather than the top or<br>bottom, since the top of the pipe tends to accumulate gas and the<br>bottom tends to accumulate sediment. Either condition will cause<br>increased attenuation of the ultrasonic signal. There is no similar<br>restriction with vertical pipes. However, vertical pipes with<br>downward flow should be avoided in order to insure a full pipe at<br>the measurement point. |
| Cable Lengths                     | Locate the electronics enclosure as close as possible to the transducers. GE Panametrics can supply UTX878 transducer cables in fixed lengths from 6 ft (2 m) up to 100 ft (30 m) in length for remote location of the electronics enclosure.                                                                                                    |

Transducer Cables When installing the transducer cables, always observe established standard practices for the installation of electrical cables. Do not route transducer cables alongside high amperage AC power lines or any other cables that could cause electrical interference. Also, protect the transducer cables and connections from the weather and corrosive atmospheres. Do not run the transducer cables along a pipe with a surface temperature over 75°C (167°F).

**IMPORTANT:** Use only the cables and transducers that have been supplied with the UTX878.

| Mounting the UTX878<br>Electronics Enclosure | The standard Model UTX878 electronics package is housed in a epoxy-coated aluminum weatherproof NEMA4X, IP67 enclosure suitable for indoor or outdoor use. Figure 1-5 on page 1-11 shows the outline and installation drawing. Refer to Chapter 7, <i>Specifications</i> , for the mounting dimensions and the weight of this enclosure. |
|----------------------------------------------|----------------------------------------------------------------------------------------------------|
| Making the Electrical<br>Connections         | This section contains instructions for making all the necessary electrical connections to the Model UTX878 flow transmitter. Refer to Figure 1-7 on page 1-13 for a complete wiring diagram.                                                                                                    |

#### ATTENTION EUROPEAN CUSTOMERS! To meet CE Mark requirements, all cables must be installed as described in Appendix B, CE Mark Compliance.

#### !WARNING! Always disconnect the line power from the Model UTX878 before removing the front cover.

Preparing the Unit Before Making Electrical Connections

Prepare the unit as described below before making any electrical connections.

- **1.** Disconnect any previously wired power line from the unit.
- 2. Remove the screws on the front cover.
- **3.** Install any required cable clamps on the appropriate conduit holes on the bottom of the enclosure.

Proceed to the next section to make the desired wiring connections.

Wiring the Line Power The Model UTX878 operates on 15-30 VDC loop power. The label on the side of the electronics enclosure lists the meter's required line voltage and power rating. Be sure to connect the meter only to the specified line voltage and with a shielded cable.

Refer to Figure 1-7 on page 1-13 to locate the power terminal block and connect the line power as follows:

**1.** Follow the instructions on page 1-4 to prepare the unit before you connect power.

#### ATTENTION EUROPEAN CUSTOMERS! To meet CE Mark requirements, all cables must be installed as described in Appendix B, CE Mark Compliance.

- **2.** Connect the UTX878 case to the earth ground with a grounding cable.
- **3.** Strip 1/4-in. of insulation from the end of each of the two line power leads.
- **4.** Route the shielded cable through the conduit hole and connect the power leads to the power terminal block as shown in Figure 1-7 on page 1-13. Tie the shield drain wire to the ground bus bar inside the UTX878, but leave the shield wire open on the power supply end (to avoid AC ground loops and for CE certification).
- **5.** Leaving a small amount of slack, secure the power line with the cable clamp.
- **Note:** If you are using a 4-20 mA loop current measuring resistor, add the resistor in series with the power supply Loop\_Rtn end (TB3-2). You must configure the loop current measuring equipment as follows:
  - *The negative side* (-) *of the probe goes to the <u>power supply</u> side of the resistor.*
  - *The positive side* (+) *of the probe goes to the UTX878 side of the resistor.*
- 6. If you are installing the UTX878 for the first time, refer to Chapter 2, *Programming Site Data*, and program the sections from page 2-4 to 2-14 (the *Status, Transducer, Pipe, Fluid* and *Path* options) to determine the appropriate transducer spacing to position the transducers (see the next page).

### Installing the Transducers

The transducers that have been specially designed for use with the UTX878 are available in two models: 4 MHz for 1/2 to 2 in. pipes and 2 MHz for 2 to 8 in., and typically support 2-traverse applications. The preattached cables come in lengths from 6 to 100 ft. Figure 1-1 below shows a typical UTX878 transducer, while the outline and installation drawing for the clamping fixture appears in Figure 1-6 on page 1-12.

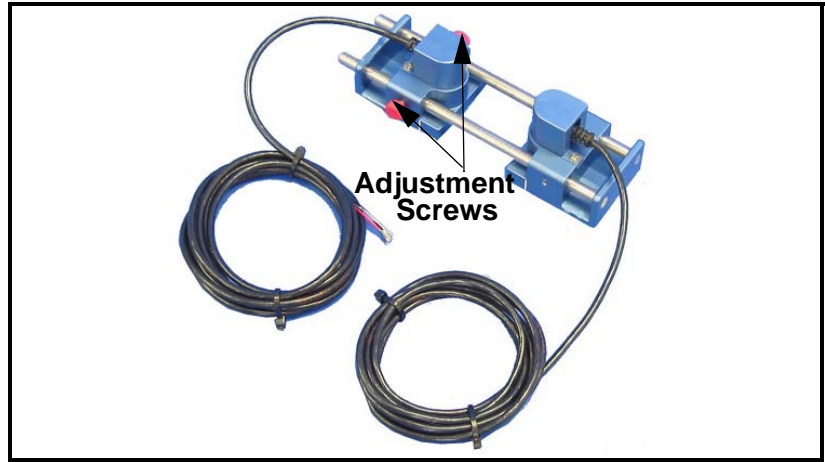

Figure 1-1: UTX878 Transducer/Cable Assembly

Setting Transducer Spacing

If you have not already obtained the transducer spacing, you must program the *Status, Transducer, Pipe, Fluid* and *Path* options of the *Program* menu (pages 2-4 to 2-14) to calculate the appropriate setting. To set the desired transducer spacing:

- **1.** Loosen the red screws on the adjustable transducer (shown in Figure 1-1 above).
- **2.** Slide the adjustable transducer on the rails until you have positioned it at the desired spacing. Use the ruler on the rails and the white tick mark on the transducer housing to assist in setting the correct spacing.
- 3. Tighten the red screws to secure the transducer to the rails.
- **Note:** If your application requires one or three traverses, you can remove the adjustable transducer from the rails and use it as a separate transducer at a 180° angle from the stationary transducer, as shown in Figure 1-2 below.

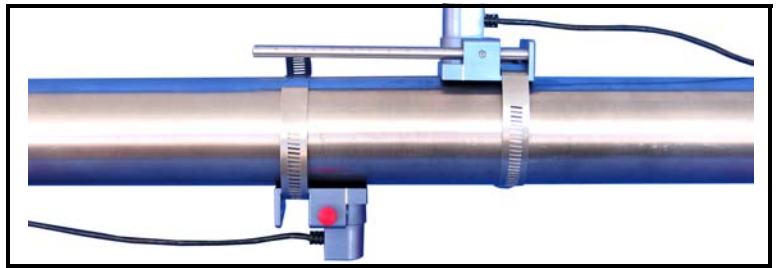

Figure 1-2: Positioning for 1 or 3-Traverse Applications

# Installing the Transducers on the Pipe

- **Note:** Some pipe preparation may be required before securing the transducers to the pipe. Remove any paint or coating from the surface in contact with the transducers. A flat, smooth surface is ideal.
- **1.** Apply the supplied couplant to the transducer faces, as shown in Figure 1-3 below.

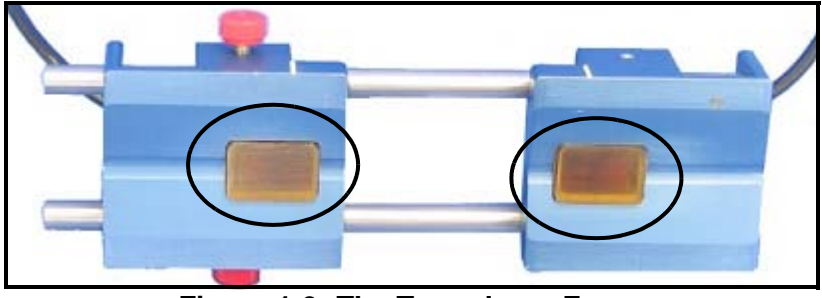

Figure 1-3: The Transducer Faces

- **2.** Put the transducer fixture at the desired location on the pipe. Secure it with the supplied stainless steel clamps. Figure 1-4 below illustrates a typical installation.
- **Note:** Installation on the sides (at 3 and 9 o'clock) of the pipe is ideal. The top of the pipe might contain bubbles, while the bottom might contain sediment.

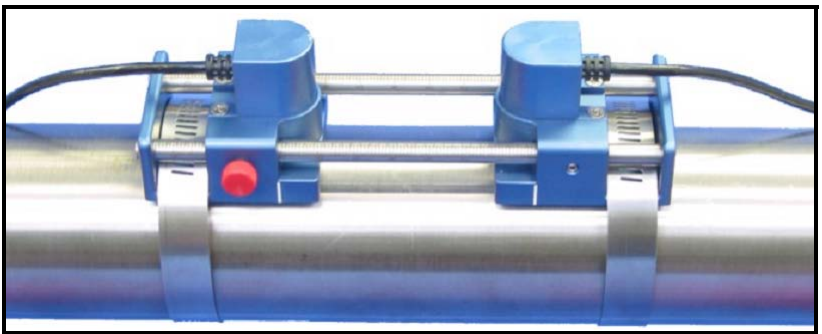

Figure 1-4: A Typical Transducer Installation

Once on the pipe, an internal spring mechanism ensures proper mechanical pressure by "pressing" the transducer face against the pipe surface. Refer to the next page to wire the transducer cables to the UTX878. Wiring the Transducers Follow the instructions on page 1-4 before wiring the transducers.

!WARNING! Before connecting the transducers, discharge any static buildup by shorting the twisted pairs of the transducer cables to the metal shield on the cable connector.

**1.** Refer to the wiring diagram in Figure 1-7 on page 1-13 and connect the transducer cables to the terminal block (TB-1) for Channel 1. Then, secure the cable clamp.

#### ATTENTION EUROPEAN CUSTOMERS! To meet CE Mark requirements, all cables must be installed as described in Appendix B, CE Mark Compliance.

- **2.** For a 2-path averaging UTX878, repeat step 1 to connect the CH2 transducers to the terminal block for Channel 2. It is <u>not</u> required that both channels/paths of a 2-Channel unit be connected.
- **Note:** The UTX878 uses two channels or paths to make more accurate flow measurement by averaging, subtracting or adding the channels/paths together.
- 3. Connect the transducer shield wires to the UTX878 ground bus.
- **4.** Do one of the following:
  - Proceed to the next section to wire the UTX878 RS232 serial port, if desired.
  - Replace the front cover on the enclosure and tighten the screws.
- **Note:** A channel must be activated before it can begin taking measurements. See Chapter 2, Programming Site Data, for instructions.

**Note:** The RED cable leads are the SIG (+) leads and the BLACK cable leads are the RTN (-) leads. The shield cable leads are connected to the ground bus.

| Wiring the RS232 Serial<br>Port | The Model UTX878 flow transmitter is equipped with a built-in RS232 serial communications port. Proceed to the section below for wiring instructions. For more information on serial communications, refer to the <i>EIA-RS Serial Communications</i> manual (916-054).                                                                                                    |
|---------------------------------|----------------------------------------------------------------------------------------------------|
|                                 | Use the serial port to connect the Model UTX878 flow transmitter to<br>an ANSI terminal or a personal computer. The RS232 interface is<br>wired as Data Terminal Equipment (DTE), and the signals available<br>at the COMMUNICATION terminal block are shown in Table 1-1<br>below.                                                                                                    |
|                                 | <b>1.</b> Follow the instructions on page 1-4 to prepare the unit before you connect power.                                                                                                    |
|                                 | 2. Use the information in Table 1-1 below to construct a suitable shielded cable for connecting the Model UTX878 to the external device. If desired, an appropriate cable may be purchased from GE Panametrics.                                                                                                    |
|                                 | <b>Note:</b> The DTR and RTS signals power the UTX878 communication circuit and are required for proper operation. Consult the factory if you have additional questions.                                                                                                    |
|                                 | <b>Note:</b> Signal names that imply direction (e.g., transmit and receive) are named from the point of view of the DTE device (the GE Panametrics meter is usually considered the DTE device). When the RS232 standard is strictly followed, these signals are labeled with the same name and pin # on the DCE device side as well. Unfortunately, the convention is not followed because the DTE and DCE side get confused. Therefore, connections that imply direction are changed to reflect their direction on the DCE side. |

| Communication<br>TB4 | Colors for GE<br>Panametrics<br>Cable (flying<br>leads) | Signal<br>Description | DCE<br>DB25<br>Pin # | DCE<br>DB9<br>Pin # | DTE<br>DB25<br>Pin # | DTE<br>DB9<br>Pin # |
|----------------------|---------------------------------------------------------|-----------------------|----------------------|---------------------|----------------------|---------------------|
| 1                    | Brown                                                   | DTR                   | 20                   | 4                   | 20                   | 4                   |
| 2                    | White                                                   | RTS                   | 4                    | 7                   | 4                    | 7                   |
| 3                    | Black                                                   | Signal Ground         | 7                    | 5                   | 7                    | 5                   |
| 4                    | Red                                                     | UTX878 (Transmit)     | 2                    | 3                   | 3                    | 2                   |
| 5                    | Green                                                   | UTX878 (Receive)      | 3                    | 2                   | 2                    | 3                   |

| Table 1-1: | RS232 Connection to DCE or DT | E Device |
|------------|-------------------------------|----------|
|            |                               |          |

| Wiring the RS232 Serial<br>Port (cont.) | <ol> <li>Feed the flying leads end of the cable through the conduit hole and wire the leads to the COMMUNICATION terminal block (TB4) as shown in Figure 1-7 on page 1-13. Connect the other end of the cable to the ANSI terminal or personal computer, and secure the cable clamp.</li> <li>Tie the shield drain wire to the UTX878 ground bus bar.</li> </ol> |
|-----------------------------------------|----------------------------------------------------------------------------------------------------|
|                                         | ATTENTION EUROPEAN CUSTOMERS!<br>To meet CE Mark requirements, all cables<br>must be installed as described in<br>Appendix B, <i>CE Mark Compliance.</i>                                                                                                    |
|                                         | After the wiring has been completed, replace the front cover on the enclosure and tighten the screws. Consult the user's manual for the external device to configure it for use with the UTX878.                                                                                                    |
| What's Next?                            | After the UTX878 has been completely installed and wired, reconnect line power.                                                                                                    |
|                                         | • Check the diagnostics (discussed in Chapter 6, <i>Error Codes and Diagnostics</i> ) to ensure that the UTX878 has been properly set up.                                                                                                    |
|                                         | • Refer to Chapter 2 Programming Site Data to program the                                                                                                    |

• Refer to Chapter 2, *Programming Site Data*, to program the meter for taking flow rate measurements.

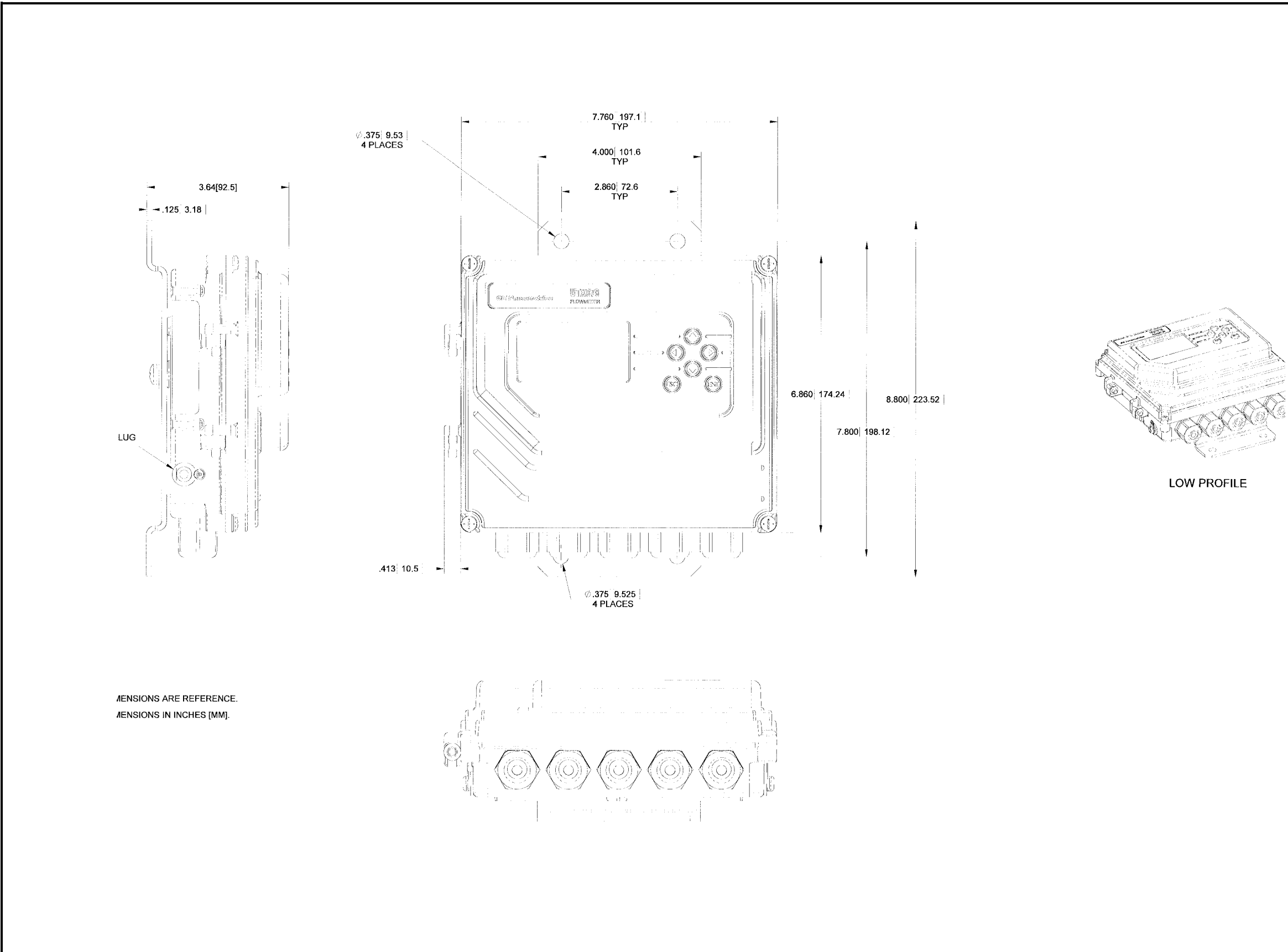

Figure 1-5: UTX878 Outline and Installation (Dwg. #712-1196, rev. 2)

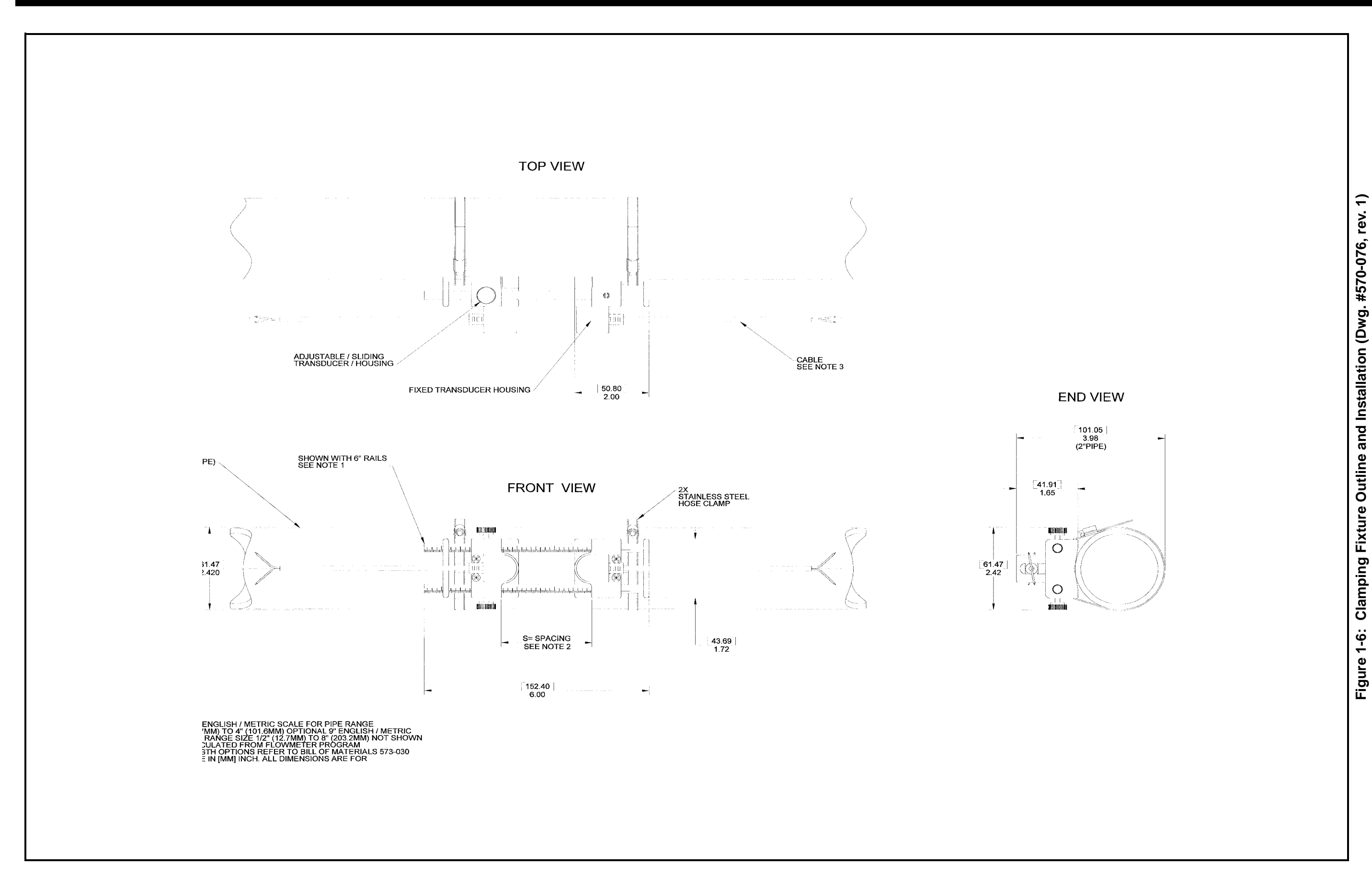

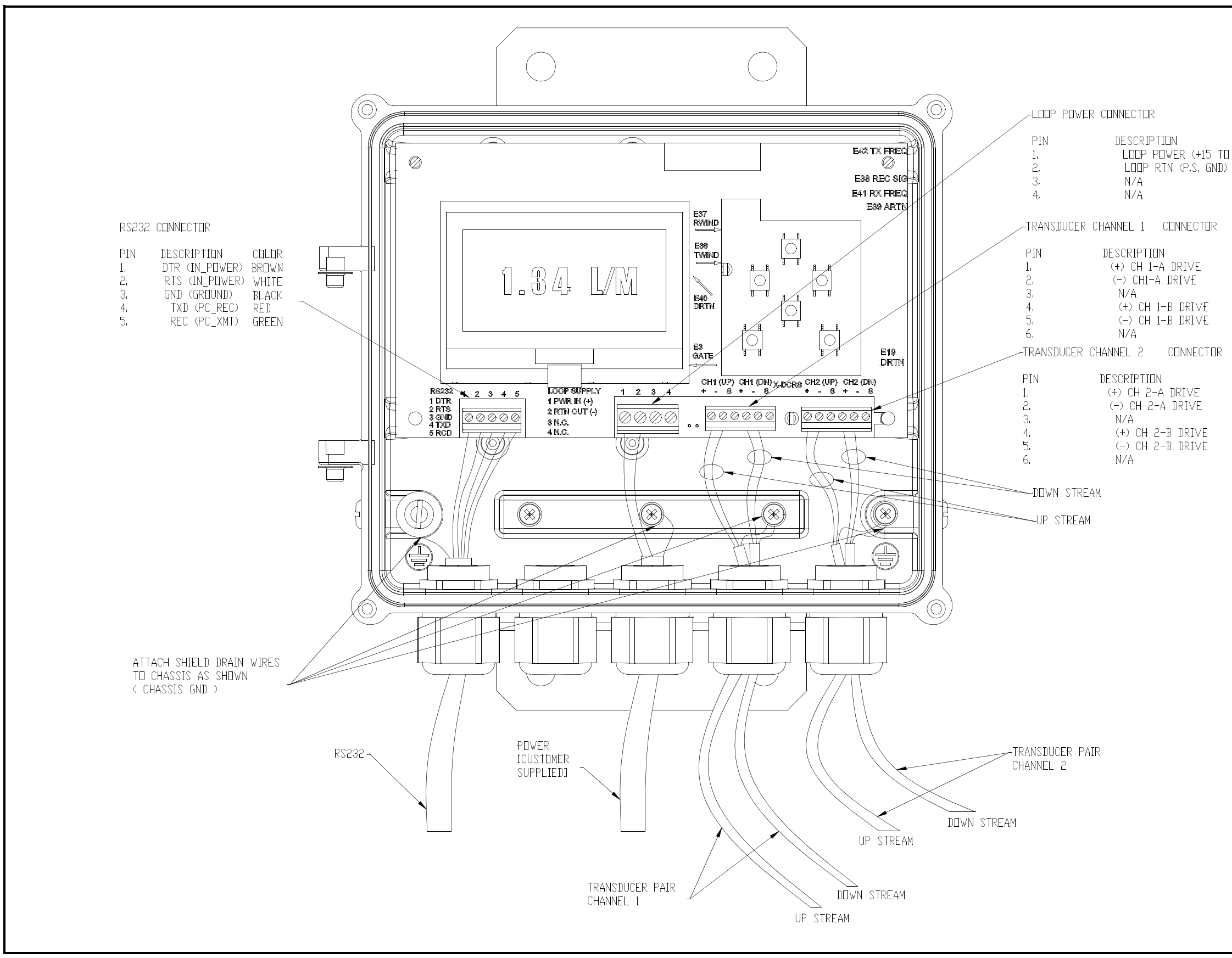

LOOP POWER (+15 TO +30VDC)

| RIVE<br>IVE | COLOR<br>RED<br>.BLACK |
|-------------|------------------------|
| DRIVE       | RED                    |
| DRIVE       | BLACK                  |

| RIVE<br>RIVE | COLOR<br>RED<br>BLACK |
|--------------|-----------------------|
| DRIVE        | RED                   |
| DRIVE        | BLACK                 |

Figure 1-7: UTX878 Wiring Diagram (Dwg. #702-528, rev. 2)

Chapter 2

# Programming Site Data

| Introduction                             |
|------------------------------------------|
| Activating a Channel/Path (Status)       |
| Entering Transducer Parameters2-6        |
| Entering Pipe Parameters2-8              |
| Entering Fluid Data2-12                  |
| Entering Path Data2-15                   |
| Entering Signal Parameters2-16           |
| Entering the Meter Correction (K) Factor |
| Entering Error Limits                    |
| What's Next?                             |

#### Introduction

The Model UTX878 flow transmitter includes a *User Program* that provides access to the various programmable features of the instrument. This chapter describes step-by-step programming instructions using the internal keypad, shown below in Figure 2-1.

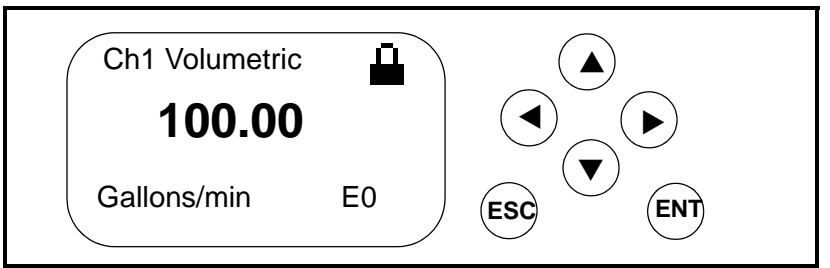

Figure 2-1: A UTX878 Display and Keypad

Refer to the appropriate section for a discussion of the following PROG menu options:

• Status - activate or deactivate one or both channels/paths

```
Note: The UTX878 can use two channels or paths to make more accurate flow measurement by averaging, subtracting or adding the channels/paths together.
```

- Transducer enter data for preprogrammed or special clamp-on transducers
- Pipe enter pipe parameters
- Fluid enter fluid type and Reynolds Correction data
- Path enter number of traverses and transducer spacing (for clamp-on transducers)
- Signal entering signal parameters such as Delta-T offset, zero cutoff and velocity averaging
- K Factor entering the Meter Correction (K) Factor as a single value or as a table of values
- Error Limits entering minimum and maximum signal, velocity, amplitude and soundspeed.

To measure flow rate with the UTX878 you must, at a minimum, activate the channel/path(s), and enter transducer, pipe and fluid parameters. As a programming aid, Appendix A includes a complete set of menu maps for the user program, and Figure A-1 on page A-1 offers the menu map for the *PROG* menu.

#### **Note:** *This manual will describe only the programming of Channel* 1. *To program Channel 2 of a 2-channel/path meter, simply repeat the same procedures presented for Channel 1.*

| Unlocking and Locking<br>the UTX878 | To prevent unauthorized tampering with either the display or the user<br>program, the UTX878 offers a pair of security codes. Once you have<br>set the security level, an operator requires one of these codes to<br>change either the display (Prog Lock) or the display and the user<br>program (Full Lock). |
|-------------------------------------|----------------------------------------------------------------------------------------------------|
| Unlocking the UTX878                | To unlock the display and/or the user program:                                                                                                    |
|                                     | <b>1.</b> Press [ESC], [ENT], [ESC]. A Security Check window, similar to Figure 2-2 below, opens.                                                                                                    |

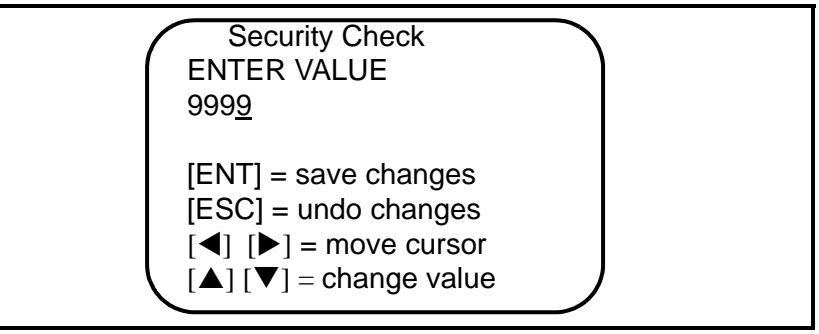

Figure 2-2: Security Check Window

- **2.** Using the arrow keys, change the code number to the value desired for your security level.
  - For Prog Lock (granting access only to the display), the number is **2719.**
  - For Full Lock (granting access to the display and user program), the number is **7378.**
- **3.** Press [ENT]. The display screen reappears, with the lock removed or partially unlocked. Security will remain at this level until you change the level in the user program, as described on the next page.

#### Locking the UTX878

You can access the security level in two ways.

From the display screen:

- 1. Press the [▶] key three times, until the lock in the upper right corner is highlighted.
- 2. Press [ENT], and proceed to step 4 below.

From the User Program:

- 1. Press [ESC]. The UTX878 enters the User Program.
- **2.** Press the  $[\blacktriangleright]$  key until *USER* is bracketed.
- 3. The menu highlights Set Security. Press [ENT].
- 4. The screen shows three options:
  - *Full Lock*, which prevents a user from changing any part of the display or user program without the appropriate code:
  - *Prog Lock*, which allows a user to change the display but not to enter the user program:
  - *Unlocked*, which allows access to both the display and the user program.

Scroll to the desired option and press [ENT] twice.

**5.** Press [ESC] to return to the User Program, or continue pressing [ESC] to return to the display screen. If you have chosen to fully lock the UTX878, the screen appears similar to Figure 2-3 below, with a solid lock in the upper right corner. (For a meter with only the user program locked, the lock shows a keyhole in the center.)

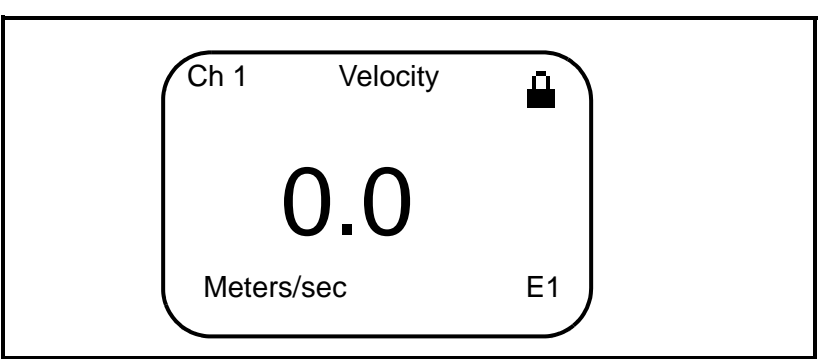

Figure 2-3: UTX878 Screen with Locked Program

| Activating a Channel/<br>Path (Status) | In the <i>Status</i> submenu of the <i>PROG</i> menu, you can activate or deactivate a channel/path. While the channel/path should be activated when you receive your unit, you should verify that the channel/path is active before you begin programming. When following the programming instructions, refer to Figure A-1 on page A-1 of Appendix A, <i>Menu Maps</i> . Remember to record all programmed data in Appendix C, <i>Data Records</i> . |
|----------------------------------------|----------------------------------------------------------------------------------------------------|
|                                        | To access the <i>Status</i> submenu:                                                                                                    |
|                                        | 1. Press [ESC]. The UTX878 enters the User Program.                                                                                                    |
|                                        | 2. Press the [▶] key until PROG is bracketed in the top left corner and press [ENT].                                                                                                    |
|                                        | <ol> <li>Use the [▲] and [▼] keys to scroll to the desired channel or to 2-path Averaging and press [ENT]. The screen appears similar to Figure 2-4 below.</li> </ol>                                                                                                    |
|                                        | <b>Note:</b> The 2-Path Avg option is intended for applications where two sets of transducers are installed in the same location in the same pipe to improve accuracy and the UTX878 operates in AVE mode (see page 3-2). With this function enabled, the UTX878 performs error handling only if both channels/paths are in error. If this function is disabled, error handling occurs when either channel/path goes into error.                       |

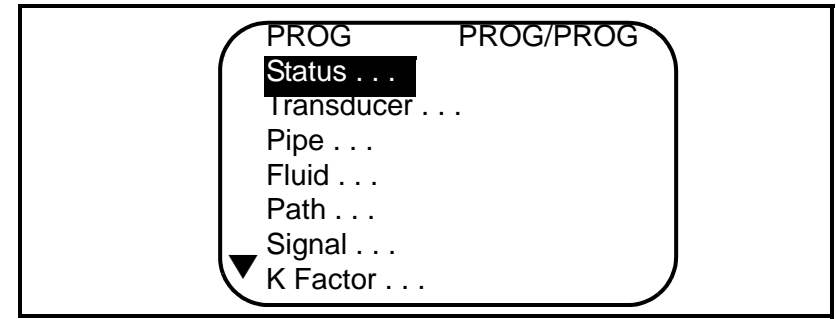

#### Figure 2-4: The PROG Menu

- 4. Press [ENT] to open the *Status* submenu.
- 5. The screen offers two options, ON and OFF. Use the [▲] and [▼] keys to scroll to the desired selection and press [ENT].
- **IMPORTANT:** On any menu, if you scroll to a different option, press [ENT] twice to select that option (once to enter and again to confirm the selection).
- **6.** Press [ESC] (or [ENT] twice if you have selected the other option) to return to the channel menu.

#### What's Next?

After completing the above steps, the user program returns to the *PROG* menu. Do one of the following:

- To enter transducer data, press the [▼] key to highlight the *Transducer* listing and press [ENT].
- To program in other menus, refer to Appendix A, *Menu Maps*, to navigate to the desired menu.
- To leave the User Program, press [ESC] three times.

| Entering Transducer<br>Parameters | The <i>Transducer</i> submenu enables you to enter parameters for preprogrammed or special clamp-on transducers. Remember to record all programmed data in Appendix C, <i>Data Records</i> .                         |
|-----------------------------------|----------------------------------------------------------------------------------------------------|
|                                   | <b>Note:</b> If you have programmed the Status submenu, proceed directly to Step 4. If you scroll to a different option, press [ENT] twice to select that option (once to enter and again to confirm the selection). |
|                                   | To access the <i>Transducer</i> submenu:                                                                                                    |
|                                   | 1. Press [ESC]. The UTX878 enters the User Program.                                                                                                    |
|                                   | 2. Press the [▶] key until <i>PROG</i> is bracketed in the top left corner and press [ENT].                                                                                                    |
|                                   | 3. Use the [▲] and [▼] keys to scroll to the desired <i>Channel</i> and press [ENT].                                                                                                    |
|                                   | 4. Scroll to the <i>Transducer</i> submenu and press [ENT].                                                                                                    |
|                                   | 5. Scroll to <i>Clamp-on</i> and press [ENT].                                                                                                    |
|                                   | 6. Scroll to either <i>Preprogrammed</i> (for the standard transducers) or <i>Other</i> (for special transducers), and press [ENT].                                                                                  |
|                                   | 7. The program also asks for the Wedge Temperature. Scroll to the <i>Wedge TMP</i> option and press [ENT]. Then use the [▲] and [▼] keys to enter the temperature, and press [ENT].                                  |
|                                   | <b>Note:</b> The wedge temperature of the transducer can be approximated by inputting an average value for the surface temperature of the outside pipe wall.                                                         |
|                                   | 8. Do one of the following:                                                                                                    |
|                                   | • For preprogrammed transducers, scroll to the desired <i>Transducer Number</i> (either UTXDR-407 (2 MHz) or UTXDR-408 (4 MHz) ) and press [ENT]. Then press [ESC] three times to return to the PROG menu.           |
|                                   | • For other transducers, proceed to <i>Other Transducers</i> on the next page.                                                                                                    |
|                                   | IMPOPTANT: Other (special) transducers have no energyed                                                                                                    |

**IMPORTANT:** Other (special) transducers have no engraved number on the housing and are rarely used. Examine the transducer housing carefully for a number.

| Other Transducers | <b>1.</b> The first required parameter is the <i>Frequency</i> . Press [ENT] to open the Frequency window. Then scroll to the frequency of your transducer (from 0.25 to 4.00 MHz) and press [ENT].                                                                          |
|-------------------|----------------------------------------------------------------------------------------------------|
|                   | <b>2.</b> The meter next asks for the <i>Time Delay (Tw)</i> . Scroll to the <i>Tw</i> option and press [ENT]. Then use the arrow keys to enter the time provided by GE Panametrics (in microseconds), and press [ENT].                                                      |
|                   | <b>3.</b> The next parameter is the <i>Wedge Angle</i> , the angle of the transducer's ultrasonic transmission in the transducer wedge. Scroll to the <i>Wedge Ang</i> option and press [ENT]. Use the arrow keys to enter the provided angle (in degrees), and press [ENT]. |
|                   | <b>4.</b> To enter the <i>Wedge Soundspeed</i> , scroll to the <i>Wedge SS</i> option and press [ENT]. Use the arrow keys to enter the provided soundspeed (in m/s or ft/s), and press [ENT].                                                                                |
|                   | <b>5.</b> The final parameter is the Temperature Coefficient. Scroll to the <i>TempCo</i> option and press [ENT]. Use the arrow keys to enter the provided coefficient, and press [ENT]. Set the coefficient to 0 if you are unsure of the value.                            |
|                   | You have completed entering parameters for other transducers. Press<br>[ESC] until you reach the PROG menu to continue programming, or<br>continue pressing [ESC] to resume displaying data.                                                                                 |

| Entering Pipe<br>Parameters   | In the <i>Pipe</i> submenu, you can specify preprogrammed or special pipe parameters. While following the programming instructions, refer to Figure A-1 on page A-1 of Appendix A, <i>Menu Maps</i> . Remember to record all programmed data in Appendix C, <i>Data Records</i> . |
|-------------------------------|----------------------------------------------------------------------------------------------------|
|                               | <b>Note:</b> If you are in the PROG menu, proceed directly to Step 4. If you scroll to a different option, press [ENT] twice to select that option (once to enter and again to confirm the selection).                                                                            |
|                               | To access the <i>Pipe</i> submenu:                                                                                                    |
|                               | 1. Press [ESC]. The UTX878 enters the User Program.                                                                                                    |
|                               | <b>2.</b> Press the [ <b>&gt;</b> ] key until <i>PROG</i> is bracketed and press [ENT].                                                                                                    |
|                               | 3. Use the [▲] and [▼] keys to scroll to the desired <i>Channel</i> and press [ENT].                                                                                                    |
|                               | <b>4.</b> Scroll to the <i>Pipe</i> submenu and press [ENT].                                                                                                    |
| Entering the Pipe<br>Material | <b>1.</b> The menu offers two options, <i>Material</i> and <i>Lining</i> . Be sure the <i>Material</i> option is highlighted, and press [ENT].                                                                                                    |
|                               | <b>2.</b> Two other options now appear, <i>Preprogrammed</i> and <i>Other</i> . Scroll to the desired option, and press [ENT].                                                                                                    |
|                               | <b>3.</b> The menu now varies with your choice in Step 2.                                                                                                    |
|                               | <ul> <li>For preprogrammed materials, a list of materials opens. Table 2-1 on the next page covers the available preprogrammed materials on the list. Press the [♥] or [▲] keys to scroll to the appropriate material. Press [ENT] to confirm the choice.</li> </ul>              |
|                               | • For other materials, the meter asks for the material <i>Soundspeed</i> .<br>Press [ENT] to open the window. Then use the arrow keys to enter<br>the known soundspeed, and press [ENT].                                                                                          |

Entering the Pipe Material (cont.)

| Specific Material                                            |  |  |  |  |
|--------------------------------------------------------------|--|--|--|--|
| Rolled or None                                               |  |  |  |  |
| None                                                         |  |  |  |  |
| Annealed, Rolled or None                                     |  |  |  |  |
| 70% Cu 30% Ni or 90% Cu 10% Ni                               |  |  |  |  |
| Pyrex, Flint, or Crown                                       |  |  |  |  |
| Hard-drawn                                                   |  |  |  |  |
| None                                                         |  |  |  |  |
| Armco, Ductile, Cast, Electrolytic                           |  |  |  |  |
| None                                                         |  |  |  |  |
| None                                                         |  |  |  |  |
| Nylon, Polyethylene, Polyproplene,<br>PVC (CPVC), or Acrylic |  |  |  |  |
| Carbon Steel, Mild or Stainless Steel                        |  |  |  |  |
| Rolled                                                       |  |  |  |  |
| None                                                         |  |  |  |  |
| Annealed, Carbide, Drawn                                     |  |  |  |  |
| Rolled                                                       |  |  |  |  |
|                                                              |  |  |  |  |

 Table 2-1: Preprogrammed Pipe Materials

- 4. The next required parameter is either the outside diameter (OD) or the circumference  $(OD \times \pi)$ . Scroll to the measured parameter and press [ENT]. For either measurement, enter the desired value and press [ENT].
- **Note:** Obtain the required information by measuring either the pipe outside diameter (OD) or circumference at the transducer installation site. The data may also be obtained from standard pipe size tables found in Sound Speeds and Pipe Size Data (914-004).
- **5.** The meter also requires the *Wall Thickness (WT)*. Scroll to the WT option, and press [ENT]. Use the arrow keys to enter the known thickness, and press [ENT].
- **Note:** To obtain an accurate pipe wall thickness measurement, use an ultrasonic thickness gauge.

| Entering the Pipe<br>Material (cont.) | 6. | If you have selected certain materials (such as carbon or stainless<br>steel, cast iron, PVC and CPVC), the UTX878 offers the option of<br>entering the pipe dimensions by a standardized schedule. (This<br>option does not appear unless you have selected one of these<br>materials; if you have, proceed to step a below.) Once you enter<br>the nominal pipe size and schedule number, the UTX878<br>determines the OD and wall thickness from an internal table. |
|---------------------------------------|----|----------------------------------------------------------------------------------------------------|
|                                       |    | <b>a.</b> Scroll to the <i>Schedule</i> option, and press [ENT].                                                                                                    |
|                                       |    | <b>b.</b> A list of pipe sizes opens, from 15 to 200 mm (0.5 to 8 in.). Scroll to the desired pipe size, and press [ENT].                                                                                                    |
|                                       |    | <b>c.</b> A list of schedules opens. Scroll to the desired schedule, and press [ENT].                                                                                                    |
|                                       |    |                                                                                                    |

You have finished entering the pipe parameters. Press [ESC] until you return to the *Pipe Material/Lining* window, or continue pressing [ESC] to return to the data display window.

### Entering Pipe Lining Data

To access the *Lining* option:

- 1. From the *Pipe* submenu, scroll to the *Lining* option, and press [ENT].
- 2. Two options appear, *Material* and *Thickness*. Be sure *Material* is highlighted, and press [ENT].
- **3.** Two other options now appear, *Preprogrammed* and *Other*. Scroll to the desired option, and press [ENT].
- 4. The menu now varies with your choice in Step 3.
- For preprogrammed linings, the screen shows a list of *Lining Materials*, listed in Table 2-2 below. Scroll to the appropriate material. If the pipe has no lining, select "None." Press [ENT] to confirm the choice.
- For other materials, the next screen asks for the lining *Soundspeed*. Press [ENT] to open the soundspeed window. Use the arrow keys to enter the known soundspeed, and press [ENT].

| Lining Material Options |
|-------------------------|
| None                    |
| Tar/Epoxy               |
| Glass (Pyrex)           |
| Asbestos Cement         |
| Mortar                  |
| Rubber                  |
| Teflon                  |

#### Table 2-2: Preprogrammed Lining Materials

**Note:** If your pipe lining is not on the drop-down list, consult GE Panametrics for further information.

#### What's Next?

You have finished entering data in the *Pipe* submenu. Do one of the following:

- To program in other options, press [ESC] until you return to the *PROG* menu.
- To program in other menus, refer to Appendix A, *Menu Maps*, to navigate to the desired menu.
- To leave the User Program, press [ESC] until the display screen reappears.

| Entering Fluid Data | The <i>Fluid</i> submenu allows you to specify the fluid you are measuring, as well as the Reynolds Correction factor and tracking windows. While following the programming instructions, refer to Figure A-1 on page A-1 of Appendix A, <i>Menu Maps</i> . Remember to record all programmed data in Appendix C, <i>Data Records</i> . |
|---------------------|----------------------------------------------------------------------------------------------------|
|                     | <b>Note:</b> If you are in the PROG menu, proceed directly to Step 4. If you scroll to a different option, press [ENT] twice to select that option (once to enter and again to confirm the selection).                                                                                                    |
|                     | To access the <i>Fluid</i> submenu:                                                                                                    |
|                     | 1. Press [ESC]. The UTX878 enters the User Program.                                                                                                    |
|                     | 2. Press the [▶] key until <i>PROG</i> is bracketed in the top left corner and press [ENT].                                                                                                    |
|                     | 3. Use the [▲] and [▼] keys to scroll to the desired <i>Channel</i> and press [ENT].                                                                                                    |
|                     | <b>4.</b> Scroll to the <i>Fluid</i> submenu and press [ENT].                                                                                                    |
| Entering Fluid Type | <b>5.</b> Two options appear, <i>Fluid Type</i> and <i>Reynolds</i> . Scroll to <i>Fluid Type</i> and press [ENT].                                                                                                    |
|                     | <b>6.</b> Two other options appear, <i>Normal</i> and <i>Tracking</i> . Tracking refers to Tracking Windows, which are used to detect the receive signal when you are unsure of the fluid sound speed, or when the fluid sound speed changes drastically under process conditions. Scroll to the desired option and press [ENT].        |
|                     | 7. You can now select between <i>Preprogrammed</i> and <i>Other</i> fluids. Scroll to the desired option, and press [ENT].                                                                                                    |
|                     | • For Normal fluids, you can program the expected fluid <i>Temperature</i> . Scroll to the <i>Temperature</i> option and press [ENT]. Then use the arrow keys to enter the process temperature, and press [ENT].                                                                                                    |
|                     | • For fluids monitored with a Tracking Window, the meter offers the selections of <i>Water</i> (up to either 100 or 260°C) or <i>Oil</i> . Scroll to the desired listing and press [ENT].                                                                                                    |
# Entering Fluid Data (cont.)

- **8.** The menu now varies, depending on your selections in steps 6 and 7.
- If you have selected Preprogrammed fluids, the UTX878 supplies a list of preprogrammed fluids. As shown in Table 2-3 on the next page, the list varies, depending on whether you have selected normal or tracking window fluid types. In either case, scroll to the desired fluid and press [ENT].
- If you selected Other, the UTX878 asks for the fluid soundspeed (for Normal fluids) or minimum and maximum soundspeed (for Tracking Window fluids). In either case, scroll to the soundspeed option and press [ENT]. Use the arrow keys to enter the appropriate soundspeed, and press [ENT].

| Tracking Windows Off | Tracking Windows On |
|----------------------|---------------------|
| Water (0-260°C)      | Water (0-100°C)     |
| Sea Water            | Water (0-260°C)     |
| Oil (22°C)           | Oil                 |
| Crude Oil            |                     |
| Lube Oil (X200)      |                     |
| Methanol (20°C)      |                     |
| Ethanol              |                     |
| LN2 (-199°C)         |                     |
| Freon (R-12)         |                     |
| Diesel               |                     |
| Gasoline             |                     |

#### Table 2-3: Preprogrammed Fluid Types

**9.** Press the [ESC] key until you return to the Fluid Type window discussed in Step 5.

Reynolds Correction is a correction factor based on the Kinematic Viscosity and flow rate of the fluid. It is necessary, as the velocity of the fluid measured along a diametrical path must be related to the total area average velocity over the entire pipe cross-section. This factor should be ON in most applications, including all those that use clamp-on transducers. To access Reynolds Correction data:

- **1.** From the Fluid Type window (described in step 5 on the previous page), scroll to *Reynolds* and press [ENT].
- **2.** The screen shows three options: *Off, Single* and *Table*. Scroll to the desired option, and press [ENT].

Entering Reynolds Correction Data Entering Reynolds Correction Data (cont.)

- **3.** The menu varies, depending on your selection in Step 2.
- If you select *Off*, no further choices are available.
- If you select *Single*, the UTX878 will select and automatically display the *Kinematic Viscosity*. To change the value, press [ENT]. Use the arrow keys to change the value (available in document #914-004, *Sound Speeds and Pipe Size Data*), and press [ENT].
- If you select *Table*, the screen displays three options: *Units, Rows Used* and *Edit Table*.
  - **a.** If you scroll to *Units* and press [ENT], the screen displays three more options: *Velocity, Soundspeed* and *Diagnostic*. If you select either *Velocity* or *Soundspeed* and press [ENT], the screen displays the measurement units (either metric or English). Press [ESC] or [ENT] to return to the previous screen. But if you scroll to *Diagnostic* and press [ENT], the meter asks for the type of signal to be used, Signal Strength *Up* or Signal Strength *Dn*. Scroll to the appropriate signal, and press [ENT].
  - **b.** If you select *Rows Used*, the program asks for the number of *rows* you wish to use. Enter the desired number (from 2 to 20) and press [ENT].
  - **c.** If you select *Edit Table*, the table opens with a series of *rows*. Scroll to the desired row, and press [ENT].
  - **d.** For each row, the screen displays the Reynolds Correction number (X) and the Kinematic Viscosity (KV). If you wish to change either value, scroll to the value and press [ENT]. Use the arrow keys to change the value (available in document #914-004, *Sound Speeds and Pipe Size Data*), and press [ENT].
  - e. Repeat steps c and d until you have programmed all of your available data (from 2 to 20 rows).

Press [ESC] until you return to the PROG menu, or continue pressing [ESC] until the display screen reappears.

### Entering Path Data

In the *Path* submenu, you can specify and check the path taken by the transducer signal. Remember to record all programmed data in Appendix C, *Data Records*.

**Note:** If you are in the PROG menu, proceed directly to Step 4. If you scroll to a different option, press [ENT] twice to select that option (once to enter and again to confirm the selection).

To access the *Path* submenu:

- 1. Press [ESC]. The UTX878 enters the User Program.
- 2. Press the [▶] key until *PROG* is bracketed and press [ENT].
- 3. Use the [▲] and [▼] keys to scroll to the desired *Channel* and press [ENT].
- 4. Scroll to the *Path* submenu and press [ENT].
- **5.** The meter first asks for the number of *Traverses*, or times the signal crosses the pipe. Press [ENT], scroll to the number of traverses for your installation, and press [ENT] to confirm the entry.
- **Note:** The great majority of UTX applications call for two traverses. Figure 2-5 below illustrates signal paths for a typical twotraverse installation.

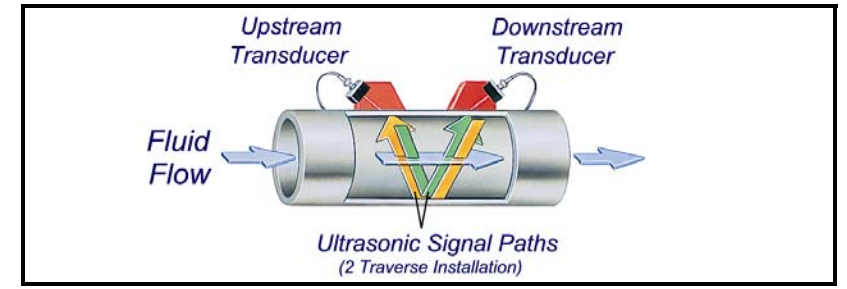

Figure 2-5: Signal Paths for a Two-Traverse Installation

- 6. The remaining prompt displays the *Transducer Spacing*, as calculated from the information entered. Use this number to set the spacing of the transducers. (The minimum spacing is 0.9 in.) If necessary, you can overwrite the spacing to match the actual physical spacing of the transducers. Press [ENT] to open the Spacing window, and use the arrow keys to change the value. Then press [ENT] to confirm the value.
- **IMPORTANT:** It is recommended that you do not use a spacing other than the one calculated by the UTX878. However, if you do use a different spacing, do not change the spacing by more than ±10% from that calculated by the UTX878.

Press [ESC] until you return to the *PROG* menu, or continue pressing [ESC] until the display screen reappears.

### Entering Signal Parameters

In the *Signal* submenu, you can set parameters that affect the transducer signal:

Caution! The SIGNAL default settings are suitable for most applications. Consult GE Panametrics before changing any of these applications.

- Delta-T Offset
- Zero Cutoff
- Errors Allowed
- Peak Detection Method and Thresholds
- Transmit Sample Size
- Velocity Averaging

While following the programming instructions, refer to Figure A-1 on page A-1 of Appendix A, *Menu Maps*.

**Note:** If you are in the PROG menu, proceed directly to Step 4. If you scroll to a different option, press [ENT] twice to select that option (once to enter and again to confirm the selection).

To enter the Signal submenu:

- 1. Press [ESC]. The UTX878 enters the User Program.
- **2.** Press the [▶] key until *PROG* is bracketed and press [ENT].
- 3. Use the [▲] and [▼] keys to scroll to the desired *Channel* and press [ENT].
- 4. Scroll to the *Signal* option and press [ENT].
- **5.** The first prompt, *Delta-T Offset*, is the difference between the upstream and downstream transit times of the transducer signals. It should normally be set to 0. Press [ENT], use the arrow keys to enter the new value, and press [ENT] to confirm your entry.
- 6. The next prompt asks for the *Zero Cutoff*. Near "zero" flow, the UTX878 may have fluctuating readings due to small offsets (caused by factors such as thermal drift in the fluid). The zero cutoff causes velocity measurements less than the cutoff to be reported as zero. To set the cutoff, press [ENT], and use the arrow keys to enter the new value. Press [ENT] to confirm your entry.

### Entering Signal Parameters (cont.)

- 7. The *Errors Allowed* prompt specifies the number of errors the UTX878 can record before displaying an error message. Press [ENT], and use the [▲] and [▼] keys to scroll to the appropriate number of errors (from 0 to 16). Press [ENT] to confirm your entry.
- 8. The next prompt asks for the *Peak Detection* method. In the "Peak" method, the peak is identified by testing a derivative of the signal. In the "Threshold" method, the peak is identified as the point where the signal crosses a threshold that is a percentage of the maximum signal detected. The peak method is more reliable in identifying the signal in dynamic conditions, while the threshold method is more reliable in marginal signal conditions.
- **Note:** *Do not change the peak detection method or values unless recommended by GE Panametrics.* 
  - **a.** Press [ENT]. The screen shows the two display options, *Peak* and *Threshold*. Scroll to the desired option, and press [ENT].
  - **b.** The next screen depends on your selection in Step a.
  - If you select *Peak*, no further options are available. Press [ESC] to return to the Signal menu.
  - If you select *Threshold* and press [ENT], the screen shows three parameters: *Min Threshold, Max Threshold* and *Percent of Peak*. For each parameter, press [ENT]. Use the arrow keys to enter the new value, and press [ENT].
- 9. The next parameter is the *Transmit Sample Size*, the number of pulses each transducer (upstream and downstream) emits. It is set to 8 by default. Press [ENT], and use the [▲] and [▼] keys to scroll to the new number (from 1 to 32). Press [ENT] to confirm the entry.
- 10. The final prompt asks for Velocity Averaging, in which users select a certain number of velocity measurements to average together to smooth out noise in the signal. Press [ENT], and use the [▲] and [♥] keys to scroll to the desired number. (Selections include none, 2, 5, 10, 30, 60 and Statistics. The Statistics option increases averaging under steady flow conditions, but allows for a rapid response to step changes in flow rate.) Press [ENT] to confirm your entry.

You have completed entering parameters in the *Signal* option. Press [ESC] until you return to the PROG menu, or continue pressing [ESC] until the display screen reappears.

### Entering the Meter Correction (K) Factor

With the *K Factor* submenu, you can calibrate or adjust the UTX878 readings to another flow reference. While following the programming instructions, refer to Figure A-1 on page A-1 of Appendix A, *Menu Maps*.To enter K Factor data:

**Note:** If you are in the PROG menu, proceed directly to Step 4. If you scroll to a different option, press [ENT] twice to select that option (once to enter and again to confirm the selection).

- 1. Press [ESC]. The UTX878 enters the User Program.
- 2. Press the [▶] key until *PROG* is bracketed in the top left corner and press [ENT].
- 3. Use the [▲] and [▼] keys to scroll to the desired *Channel* and press [ENT].
- 4. Scroll to the *K Factor* submenu and press [ENT].
- **5.** The screen shows three options: *Off, Single* and *Table*. Scroll to the desired option, and press [ENT].
- 6. The menu varies, depending on your selection in Step 5.
- If you select *Off*, no further choices are available.
- If you select *Single*, the UTX878 displays the *K Factor*. To change the value, press [ENT]. Use the arrow keys to change the value and press [ENT].

**IMPORTANT:** If you have enabled the Reynolds Correction factor in the Fluid option, the K factor should be set to 1.00. Otherwise, the typical factor is between 0.5 and 2.00.

- If you select *Table*, the screen displays three options: *Units, Rows Used* and *Edit Table*.
  - **a.** If you scroll to *Units* and press [ENT], the screen displays the selected measurement units (either metric or English). Press [ESC] or [ENT] to return to the previous screen.
  - **b.** If you select *Rows Used*, the program asks for the number of *rows* you wish to use. Enter the desired number (from 2 to 20) and press [ENT].
  - **c.** If you select *Edit Table*, the table opens with a series of *rows*. Scroll to the desired row, and press [ENT].
  - **d.** For each row, the screen displays the X (velocity) value and the K Factor. If you wish to change either value, scroll to the value and press [ENT]. Use the arrow keys to change the value and press [ENT].
  - e. Repeat steps c and d until you have programmed all available data (from 2 to 20 rows).

Press [ESC] until you return to the *PROG* menu, or continue pressing [ESC] until the display screen reappears.

| Entering Error Limits | The Error Limits option enables you to set limits for an incoming     |
|-----------------------|-----------------------------------------------------------------------|
|                       | signal. When the signal falls outside the programmed limits, an error |
|                       | indication appears on the display screen. To set error limits, follow |
|                       | the steps below.                                                      |

**Note:** If you are in the PROG menu, proceed directly to Step 4. If you scroll to a different option, press [ENT] twice to select that option (once to enter and again to confirm the selection).

- 1. Press [ESC]. The UTX878 enters the User Program.
- 2. Press the [▶] key until *PROG* is bracketed in the upper left corner and press [ENT].
- 3. Use the [▲] and [▼] keys to scroll to the desired *Channel* and press [ENT].
- 4. Scroll to the Error Limits option and press [ENT].
- 5. The first prompt asks for the *Minimum Signal* limit for the transducer signal received by the UTX878. The E1:LOW SIGNAL error message appears if the signal strength falls below the limit programmed here. Press [ENT]. Use the arrow keys to change the value and press [ENT].
- 6. Repeat the steps above for the Maximum Signal limit.
- 7. The next prompt calls for the *Minimum Velocity* limit. Press [ENT]. Use the arrow keys to change the value and press [ENT].
- **8.** Repeat the steps above to change the *Maximum Velocity* limit. (The E3: VELOCITY RANGE error message appears if the velocity falls outside the minimum and maximum limits.)
- **9.** The meter now asks for the *Min Amplitude*, the lower limit for the amplitude discriminator. The discriminator measures the size of the transducer signal sent from the UTX878. If the signal falls outside these limits, the E5: AMPLITUDE error message appears. Press [ENT]. Use the arrow keys to change the value and press [ENT].
- **10.**Repeat these steps for the *Max Amplitude*, the upper limit for the discriminator.
- **11.** The next prompt asks for the acceptable limits for the sound speed, based on conditions in your particular system. The E2: SOUND SPEED error message appears if the fluid sound speed exceeds that entered in the Fluid submenu by more than this percentage. Press [ENT]. Use the arrow keys to change the percentage and press [ENT].

| Entering Error Limits<br>(cont.) | <b>12.</b> The final prompt asks for the acceleration limit for detecting cycle skipping. The E6: ACCELERATION error message appears if the velocity changes by more than this limit from one reading to the next. Press [ENT]. Use the arrow keys to change the value and press [ENT]. |
|----------------------------------|----------------------------------------------------------------------------------------------------|
| What's Next?                     | You have finished entering data in the <i>PROG</i> menu. Do one of the following:                                                                                                    |
|                                  | • To program in other menus, refer to Appendix A, <i>Menu Maps</i> , to navigate to the desired menu.                                                                                                    |
|                                  | • To return to the display screen, press [ESC] until the display screen reappears.                                                                                                    |
|                                  | • To configure the display, proceed to the next chapter.                                                                                                    |

**Chapter 3** 

## **Displaying Data**

| Introduction                       | 3-1 |
|------------------------------------|-----|
| Setting Up the Display             | 3-1 |
| Setting Screen Contrast            | 3-5 |
| Setting the Number of Screen Views | 3-5 |

#### Introduction

The Model UTX878 flow transmitter includes a Liquid CrystalDisplay (LCD) that can display up to two variables simultaneously.Users can change the number of variables, the displayedmeasurements and units, and the contrast level of the LCD.

Setting Up the Display

You can configure either of two channels for your particular requirements. When you first power up the installed UTX878, the display screen appears similar to Figure 3-1 below.

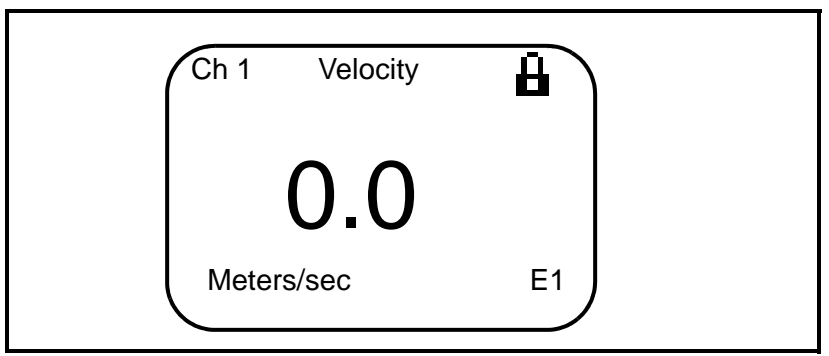

Figure 3-1: A Typical Display Screen

To change the display screen, press either the  $[\blacktriangleleft]$  or  $[\blacktriangleright]$  keys. The screen will highlight one of the parameters, as shown in Figure 3-2 below.

| Ch 1  | Velocity | ₿  |  |
|-------|----------|----|--|
|       | 0.0      |    |  |
| Meter | s/sec    | E1 |  |

Figure 3-2: Display Screen with Highlighted Parameter

If you press the  $[\blacktriangleright]$  key, the UTX878 highlights the channel parameter in the upper left; if you press the  $[\blacktriangleleft]$  key, it highlights the error code parameter in the lower right. Continue pressing the  $[\blacktriangleleft]$  or  $[\blacktriangleright]$  key to reach the desired parameter. When you have highlighted that parameter, press [ENT].

**IMPORTANT:** On any menu, if you scroll to a different option, press [ENT] twice to select that option (once to enter and again to confirm the selection).

| Changing the Channel                  | <b>Note:</b> <i>This option is available only for 2-channel versions of the UTX878.</i>                                                                                                    |
|---------------------------------------|----------------------------------------------------------------------------------------------------|
|                                       | The first parameter on the screen in the upper left is the <i>Channel Number</i> . You can change the display to show either of the two channels, or the average, sum or difference of the channels. |
|                                       | <b>1.</b> When you have highlighted the channel number, press [ENT].                                                                                                    |
|                                       | 2. The screen displays a list of options:                                                                                                    |
|                                       | • Channel 1                                                                                                    |
|                                       | • Channel 2                                                                                                    |
|                                       | • AVG                                                                                                    |
|                                       | • SUM                                                                                                    |
|                                       | • DIFF                                                                                                    |
|                                       | Scroll to the desired option, and press [ENT]. The display screen reappears with the new channel.                                                                                                    |
| Changing the<br>Measurement Parameter | The next parameter, in the center, is the measurement parameter (velocity, volumetric, forward or reverse total, soundspeed and diagnostic parameters). To change the measurement parameter:         |
|                                       | 1. Use the [◀] or [▶] key to highlight the measurement parameter, and press [ENT].                                                                                                    |
|                                       | <b>2.</b> The screen displays a list of parameters:                                                                                                    |
|                                       | • Velocity                                                                                                    |
|                                       | • Volumetric                                                                                                    |
|                                       | • Fwd Total                                                                                                    |
|                                       | Rev Total                                                                                                    |
|                                       | • Soundspeed                                                                                                    |
|                                       | • Diagnostic                                                                                                    |
|                                       | Scroll to the desired parameter, and press [ENT]. The display screen reappears with the new measurement.                                                                                             |
|                                       | <b>Note:</b> To select a particular diagnostic parameter or unit, select<br>Diagnostic and proceed to Changing the Measurement Units<br>on the next page.                                            |

| Adjusting the Numeria             | Willow way blablight the assession display way as control both its                                                                                                    |  |  |  |  |
|-----------------------------------|----------------------------------------------------------------------------------------------------|--|--|--|--|
| Display Format                    | When you highlight the numeric display, you can control both its positioning and the number of decimal places displayed to the right of the decimal point.                                                                                                    |  |  |  |  |
|                                   | <ol> <li>Use the [◄] or [▶] key to highlight the numeric display, and press<br/>[ENT].</li> </ol>                                                                                                    |  |  |  |  |
|                                   | <ol> <li>The Format window opens, with four options: Width (the width of the numeric display), Decimal (the number of decimal places), Min and Max (the respective minimum and maximum values displayed). Use the [▲] or [▼] key to scroll to the desired option, and press [ENT].</li> </ol> |  |  |  |  |
|                                   | <b>3.</b> The menu now varies with your choice in Step 2.                                                                                                    |  |  |  |  |
|                                   | • If you select Width:                                                                                                    |  |  |  |  |
|                                   | The program offers a choice of widths from 0 (least wide) to 8 (widest). Use the $[\blacktriangle]$ and $[\nabla]$ keys to enter the desired width and press [ENT].                                                                                                    |  |  |  |  |
|                                   | • If you select Decimal:                                                                                                    |  |  |  |  |
|                                   | The program offers a choice of decimal places from 0 (no places) to 4. Use the $[\blacktriangle]$ and $[\nabla]$ keys to enter the desired number of places and press [ENT].                                                                                                    |  |  |  |  |
|                                   | • If you select Min or Max:                                                                                                    |  |  |  |  |
|                                   | The program displays the programmed minimum or maximum value.                                                                                                    |  |  |  |  |
|                                   | <b>4.</b> After making your selection, press [ESC] twice to return to the display screen with the changed parameter.                                                                                                    |  |  |  |  |
| Changing the<br>Measurement Units | In addition to changing the measurement parameter, you can select (for some parameters) the particular units in which that parameter will be displayed. (For a list of output measurement units, see Chapter 7, <i>Specifications</i> .)                                                      |  |  |  |  |
|                                   | <b>Note:</b> To choose between metric and English units, refer to Chapter 4, Configuring Meter Data.                                                                                                    |  |  |  |  |
|                                   | 1. Use the [◀] or [▶] key to highlight the measurement units, and press [ENT].                                                                                                    |  |  |  |  |
|                                   | 2. The screen displays a list of measurement units (or, for Diagnostic, a list of diagnostic parameters). Scroll to the desired unit, and press [ENT]. The display screen reappears with the new measurement units.                                                                           |  |  |  |  |
|                                   | <b>3.</b> Press [ESC]. The display screen returns with the changed measurement unit.                                                                                                    |  |  |  |  |
|                                   | <b>Note:</b> For the velocity and soundspeed parameters, it is not possible to change the display unit.                                                                                                    |  |  |  |  |
|                                   |                                                                                                    |  |  |  |  |

# Interpreting the Error Message

The parameter in the lower right corner, represented by E and a number (E1, E2, etc.) is an error message that signals a particular problem with the measurement. To access an explanation of the error, use the  $[\blacktriangleleft]$  or  $[\blacktriangleright]$  key to highlight the error code and press [ENT]. The screen appears similar to Figure 3-3 below.

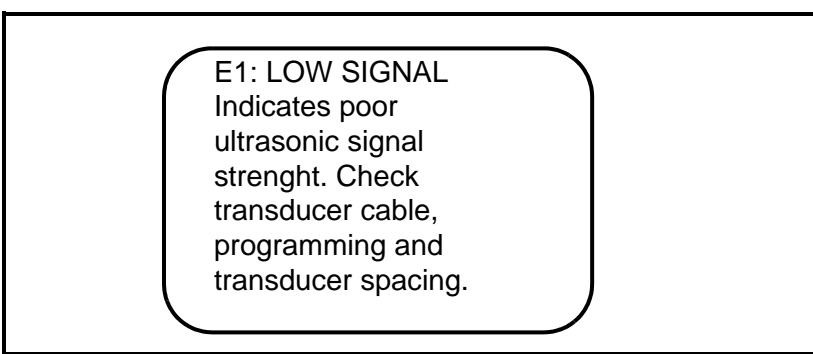

Figure 3-3: A Typical Error Message Explanation

Press [ESC] to return to the display screen. For an explanation of all error codes, refer to Chapter 6, *Error Codes and Diagnostics*.

| Setting Screen<br>Contrast            | For viewer convenience, you can reset the contrast level of the display screen. To change the contrast:                                                                                                    |
|---------------------------------------|----------------------------------------------------------------------------------------------------|
|                                       | <b>1.</b> Press [ESC]. The UTX878 enters the User Program.                                                                                                    |
|                                       | <b>2.</b> Press the $[\blacktriangleright]$ key until <i>DISP</i> is bracketed in the upper left corner.                                                                                                    |
|                                       | 3. The menu highlights the <i>Contrast</i> option. Press [ENT].                                                                                                    |
|                                       | <ol> <li>Use the [▲] and [▼] keys to enter the desired contrast level from 0 to 100%. (The default value is 30%.) As you scroll, the screen visibly changes contrast. When you have reached the desired contrast level, press [ENT].</li> </ol> |
|                                       | <b>Note:</b> <i>The display is visible over the entire UTX878 temperature range without contrast adjustment.</i>                                                                                                    |
|                                       | <b>5.</b> Press [ESC] to return to the <i>User Program</i> , or continue pressing [ESC] to return to the display screen.                                                                                                    |
| Setting the Number of<br>Screen Views | You can also choose to display either one or two measurement<br>parameters, on the same or different channels. To select the number<br>of views:                                                                                                |
|                                       | 1. Press [ESC]. The UTX878 enters the User Program.                                                                                                    |
|                                       | <b>2.</b> Press the $[\blacktriangleright]$ key until <i>DISP</i> is bracketed.                                                                                                    |
|                                       | <b>3.</b> Scroll to the <i>Views</i> option, and press [ENT].                                                                                                    |
|                                       | 4. Scroll to the desired number of views, and press [ENT].                                                                                                    |
|                                       | <b>5.</b> Press [ESC] to return to the <i>User Program</i> , or continue pressing [ESC] to return to the display screen.                                                                                                    |

Chapter 4

# **Configuring Meter Data**

| Introduction                                |
|---------------------------------------------|
| Entering Global Units                       |
| Entering Base (Zero) and Span Output Values |
| Entering RS232 Communication Settings       |
| Resetting Forward and Reverse Totals        |
| What's Next?                                |

| Introduction          | <ul><li>The <i>CONFIG</i> menu in the UTX878 <i>User Program</i> enables you to set global parameters for the meter that suit your individual preferences. The available parameters include:</li><li>Metric or English units</li></ul> |                                                                                                    |
|-----------------------|----------------------------------------------------------------------------------------------------|----------------------------------------------------------------------------------------------------|
|                       |                                                                                                    |                                                                                                    |
|                       | • 4-20 Loop Settings (low and high values)                                                                                                    |                                                                                                    |
|                       | Communication settings                                                                                                    |                                                                                                    |
|                       | • Resetting                                                                                                    | totals                                                                                                    |
|                       | To enter the <i>CC</i><br>enter the <i>User I</i><br>the programmin<br>Appendix A, <i>M</i>                                                                                                    | <b>DNFIG</b> menu from the display screen, press [ESC] (to <i>Program</i> ) and press the $[\blacktriangleright]$ key once. While following ng instructions, refer to Figure A-2 on page A-2 of <i>Venu Maps</i> . |
|                       | <b>Note:</b> If the pr<br>unlock t                                                                                                    | ogram is locked, follow the directions on page 2-2 to<br>he user program.                                                                                                    |
| Entering Global Units | In the <i>Units</i> submenu, you can choose to display all measurements either metric or English formats.                                                                                                    |                                                                                                    |
|                       | <b>Note:</b> You can<br>formats                                                                                                    | not choose to display some measurements in English<br>and others in metric.                                                                                                    |
|                       | To access the U                                                                                                    | <i>Inits</i> submenu:                                                                                                    |
|                       | 1. Press [ESC]                                                                                                    | . The UTX878 enters the User Program.                                                                                                    |
|                       | 2. Press the [                                                                                                    | b] key until CONFIG is bracketed and press [ENT].                                                                                                    |
|                       | 3. Press [ENT]                                                                                                    | to enter the Units submenu.                                                                                                    |
|                       | 4. Use the [▲] or English) a menu.                                                                                                    | and $[\mathbf{\nabla}]$ keys to scroll to the desired selection (metric and press [ENT]. The UTX878 returns to the <i>CONFIG</i>                                                                                   |
|                       | IMPORTANT:                                                                                                    | On any menu, if you scroll to a different option, press [ENT] twice to select that option (once to enter and again to confirm the selection).                                                                      |

| Entering Base (Zero)<br>and Span Output<br>Values | The 4-20 Loop submenu enables you to enter the information needed to set up output parameters: unit type, base (zero) and span values, and error handling. To enter data in the 4-20 Loop submenu:                  |
|---------------------------------------------------|----------------------------------------------------------------------------------------------------|
|                                                   | 1. Press [ESC]. The UTX878 enters the User Program.                                                                                                    |
|                                                   | <b>2.</b> Press the [▶] key until <i>CONFIG</i> is bracketed and press [ENT].                                                                                                    |
|                                                   | <b>3.</b> Press $[\mathbf{\nabla}]$ to reach the <i>4-20 Loop</i> submenu, and press [ENT].                                                                                                    |
| Entering Output Type<br>and Units                 | <b>1.</b> In the <i>Loop</i> submenu, press [ENT] to enter the <i>Units</i> option.                                                                                                    |
|                                                   | <ol> <li>The menu displays five options: Channel 1, Channel 2, AVG, SUM and DIFF. Use the [▲] and [▼] keys to scroll to the desired option, and press [ENT].</li> </ol>                                             |
|                                                   | <b>Note:</b> Channel 2, AVG, SUM and DIFF are only available for a two-<br>channel UTX878.                                                                                                    |
|                                                   | <b>3.</b> The screen now displays three measurement parameters: velocity, volumetric, and soundspeed. Scroll to the desired selection and press [ENT].                                                              |
|                                                   | <b>4.</b> The menu now asks for the unit type.                                                                                                    |
|                                                   | • For velocity or soundspeed measurements, the menu offers a single selection (either feet/sec or meters/sec, depending on your choice of units). Press [ENT] to confirm the entry and return to the previous menu. |
|                                                   | • For volumetric, the menu offers a list of output units (either metric or English). Scroll to the desired units and press [ENT].                                                                                   |

Press [ESC] until you return to the CONFIG menu.

| Entering Base and Span<br>Values | 1. | In the <i>Loop</i> option, press $[\mathbf{\nabla}]$ and $[ENT]$ to enter the <i>Base</i> option.                                |
|----------------------------------|----|----------------------------------------------------------------------------------------------------|
|                                  | 2. | The Base window opens. Use the arrow keys to enter the desired base (4 mA) value for the analog output, and press [ENT].         |
|                                  | 3. | The UTX878 returns to the Loop menu. Press $[\mathbf{\nabla}]$ and [ENT] to enter the <i>Span</i> option.                        |
|                                  | 4. | The <i>Span</i> window opens. Use the arrow keys to enter the desired span (20 mA) value for the analog output, and press [ENT]. |
| Entering Error Handling          | 1. | The UTX878 returns to the <i>Loop</i> option. Press $[\mathbf{\nabla}]$ and [ENT] to enter the <i>Error Level</i> option.        |

**2.** The screen displays a list of error options as defined in Table 4-1 below and Table 4-2 on the next page. Scroll to the desired option and press [ENT].

| Option              | Output Response                                               | Totalizer Response                                                                       |
|---------------------|---------------------------------------------------------------|------------------------------------------------------------------------------------------|
| Hold Value          | Holds the last "good" reading.                                | Holds the last "good"<br>reading and continues to<br>totalize, based on that<br>reading. |
| Force HI<br>(20 mA) | Forces the outputs to the high set point.                     | Stops totalizing.                                                                        |
| Force LO (4<br>mA)  | Forces the outputs to the low set point.                      | Stops totalizing.                                                                        |
| Force HH<br>(22 mA) | Forces the outputs ≈10% above the high set point.             | Stops totalizing.                                                                        |
| Force LL (3.8 mA)   | Forces the outputs $\approx 10\%$<br>below the low set point. | Stops totalizing.                                                                        |
| Force Value         | Forces the outputs to a preprogrammed value.                  | Stops totalizing.                                                                        |

# Table 4-1: Error Options and Responsesfor a 1-Channel/Path Meter

• If you select Force Value (as shown in Table 4-1 above), the meter asks for a specific value. Use the arrow keys to enter the desired value, and press [ENT].

### Entering Error Handling

(cont.)

# Table 4-2: Error Options and Responsesfor a 2-Channel/Path Meter

|                                |                                                                               | Totalizer Respons<br>Handlin                                                                    | e When Error<br>g is                                                            |
|--------------------------------|-------------------------------------------------------------------------------|-------------------------------------------------------------------------------------------------|---------------------------------------------------------------------------------|
| When<br>Measuring              | Display<br>Response                                                           | HOLD                                                                                            | LO, HI, HH, LL,<br>Value                                                        |
| CH1 or CH2<br>(vel, vol, etc.) | Holds last<br>"good"<br>reading.                                              | Holds last "good"<br>reading and con-<br>tinues to totalize<br>based on that<br>"good" reading. | Stops<br>totalizing.                                                            |
| SUM                            | Adds two<br>channels/<br>paths using<br>the last"good"<br>reading.            | Holds last "good"<br>reading and con-<br>tinues to totalize<br>based on two<br>channels/paths.  | Stops totaliz-<br>ing if either or<br>both channels/<br>paths go into<br>error. |
| DIF                            | Subtracts two<br>channels/<br>paths using<br>the last<br>"good" read-<br>ing. | Holds last "good"<br>reading and con-<br>tinues to totalize<br>based on two<br>channels/paths.  | Stops totaliz-<br>ing if either or<br>both channels/<br>paths go into<br>error. |
| AVE                            |                                                                               | See page 2-2.                                                                                   |                                                                                 |

Press [ESC] until you return to the *CONFIG* menu, or continue pressing [ESC] until the display screen reappears.

### Entering RS232 Communication Settings

With the *Communication* submenu, you can set the parameters by which the UTX878 communicates to a PC or terminal over the RS232 interface. You can set the Node ID as well as the baud rate, parity, stop bits and data bits. To access the *Communication* submenu:

- 1. Press [ESC]. The UTX878 enters the User Program.
- 2. Press the [▶] key until *CONFIG* is bracketed and press [ENT].
- 3. Press the [♥] key until *Communication* is highlighted. Then press [ENT].
- 4. The next window offers a selection between Node ID and RS232. Use the [▲] and [♥] keys to scroll to the desired option and press [ENT].
  - If you select Node ID: The meter asks for a specific ID number. Use the arrow keys to enter the desired number (from 1 to over 255) and press [ENT].
  - If you select RS232, a list of six options appears. Scroll to the desired option and press [ENT].
  - **a.** The first option asks for the RS232 *Status*. Scroll to the desired selection (ON or OFF), and press [ENT]. (If you are not using RS232, selecting OFF increases response time at lower power settings.)
  - **b.** The next option asks for the *Baud Rate*. The available choices extend from 300 to 115,200 baud. Scroll to the desired selection and press [ENT].
  - **c.** The next option is *Parity*. Scroll to the desired selection (none, even, or odd) and press [ENT].
  - **d.** The next prompt asks you to select one or two *Stop Bits*. Scroll to the desired selection and press [ENT].
  - e. The next option asks you to select either seven or eight *Data Bits*. Scroll to the desired selection and press [ENT].
  - **f.** The final option asks for the interface type.Scroll to *HyperTer* (for Hyperterminal) and press [ENT].

Press [ESC] twice to return to the *CONFIG* menu, or continue pressing [ESC] until the display screen reappears.

| Resetting Forward and<br>Reverse Totals | On occasion, you may need to clear and reset the forward and reverse<br>totals computed by the Forward and Reverse Totalizers. To reset the<br>totals:                  |  |  |
|-----------------------------------------|----------------------------------------------------------------------------------------------------|--|--|
|                                         | 1. Press [ESC]. The UTX878 enters the User Program.                                                                                                    |  |  |
|                                         | <b>2.</b> Press the $[\blacktriangleright]$ key until <i>CONFIG</i> is bracketed and press [ENT].                                                                       |  |  |
|                                         | <b>3.</b> Press the [♥] key until <i>Reset Totals</i> is highlighted. Then press [ENT].                                                                                 |  |  |
|                                         | <ul> <li>4. The next window asks you to choose the <i>Channel</i> (1 or 2). Use the [▲] and [▼] keys to scroll to the desired channel and press [ENT].</li> </ul>       |  |  |
|                                         | <ol> <li>The next screen displays three choices: <i>Reset Fwd Total, Reset Rev Total</i> or <i>Reset Both</i>. Scroll to the desired choice and press [ENT].</li> </ol> |  |  |
| What's Next?                            | You have finished entering data in the <i>CONFIG</i> menu. Do one of the following:                                                                                     |  |  |
|                                         | • To program in other menus, refer to Appendix A, <i>Menu Maps</i> , to navigate to the desired menu.                                                                   |  |  |
|                                         | • To return to the display screen, press [ESC] until the display screen reappears.                                                                                      |  |  |

Chapter 5

### Calibration

| Introduction                        | .5-1  |
|-------------------------------------|-------|
| Updating UTX878 Instrument Software | . 5-1 |
| Checking the Meter Software         | . 5-2 |
| Trimming 4-20 mA via the Keypad     | .5-3  |

| Introduction                           | <ul> <li>In the <i>CALIB</i> menu, you can calibrate and trim the analog outputs and inputs and check other meter functions. This chapter also covers updating UTX878 software over the RS232 interface.</li> <li>Before performing calibration of the UTX878, be sure the following equipment is available:</li> <li>0-30 VDC, 100 mA variable power supply</li> <li>Current meter capable of precisely measuring 4 to 20 mA current levels</li> </ul> |  |  |
|----------------------------------------|----------------------------------------------------------------------------------------------------|--|--|
|                                        |                                                                                                    |  |  |
|                                        |                                                                                                    |  |  |
|                                        |                                                                                                    |  |  |
|                                        | • PC with RS232 Cable and <i>Hyperterminal</i> software (available on Windows operating systems)                                                                                                    |  |  |
|                                        | While following the programming instructions, refer to Figure A-3 on page A-3 of Appendix A, <i>Menu Maps</i> .                                                                                                    |  |  |
| Updating UTX878<br>Instrument Software | <ol> <li>To set up the RS232, connect one end of a 9-pin RS232 cable to<br/>the COM-1 serial port on a PC and the other end to terminal block<br/>TB4 on the UTX878, as described in Chapter 1, <i>Installation</i>.</li> </ol>                                                                                                    |  |  |
|                                        | 2. On your PC, set up the <i>Hyperterminal</i> program.                                                                                                    |  |  |
|                                        | <b>Note:</b> <i>The use of</i> Hyperterminal <i>is shown here as an example. If you are using a different communications software, see its manual for detailed instructions.</i>                                                                                                    |  |  |
|                                        | a. From the PC Start Menu, click <i>Programs/Accessories/</i><br><i>Communications/Hyperterminal</i> to open the Hyperterminal window.                                                                                                    |  |  |
|                                        | <b>b.</b> If the call is not connected, click on <i>New Connection</i> and enter a name. Click OK.                                                                                                    |  |  |
|                                        | c. In the <i>Connect To</i> window, select COM 1 as the desired port.                                                                                                    |  |  |
|                                        | <b>d.</b> In the <i>Properties</i> window, set the following parameters:                                                                                                    |  |  |
|                                        | • Bits per second: 19200                                                                                                    |  |  |
|                                        | • Data bits: 8                                                                                                    |  |  |
|                                        | • Parity: None.                                                                                                    |  |  |
|                                        | • Stop Bits: 1                                                                                                    |  |  |

• Flow control: None

| Updating UTX878<br>Instrument Software<br>(cont.) | 3. | On the UTX878, press and hold the left arrow key ([◀]) on the<br>keypad. Turn the power on, and release the key after about two<br>seconds. The screen should display Loader vX.XX and a special<br>message at the bottom:<br>Load:via Comm?<br>Y=[ENT], N=[ESC].<br>Press [ENT] to load the software, or [ESC] to abort the process<br>and return to the display screen. |
|---------------------------------------------------|----|----------------------------------------------------------------------------------------------------|
|                                                   | 4. | From the UTX878 <i>FACTORY</i> menu, scroll to the <i>Upgrade</i> option and press [ENT] twice.                                                                                                    |
|                                                   | 5. | In Hyperterminal, select <i>Transfer</i> , and then <i>Send File</i> . (The protocol should be Xmodem.) Use <i>Browse</i> to locate the file, which will have a .cod extension. Double click on this file and click the <i>Send</i> button.                                                                                                    |
|                                                   | 6. | Press [ENT] on the UTX878 keypad. Hyperterminal should display the status of the transfer. The PC screen should display "Update Complete".                                                                                                    |
|                                                   | 7. | Repeat this procedure for each file that needs to be loaded.                                                                                                    |
|                                                   | 8. | To check that the software has been loaded correctly, proceed to<br>the next section.                                                                                                    |
| Checking the Meter<br>Software                    | 1. | Turn power on. The display should boot up with a typical cycling procedure. After initialization, the display should show Ch 1 Velocity, 0.00, Meters/Sec and EX.                                                                                                    |
|                                                   | 2. | To verify which version of software has been loaded:                                                                                                    |
|                                                   |    | <b>a.</b> Press [ESC] to enter the User Program.                                                                                                    |
|                                                   |    | <b>b.</b> Press the [▶] key until <i>FACTORY</i> is highlighted. Scroll to the <i>Versions</i> option and press [ENT].                                                                                                    |
|                                                   |    | <b>c.</b> Press [ENT] again to enter <i>Main</i> . The display should appear similar to Figure 5-1 below.                                                                                                    |
|                                                   |    | 2004 GE PANAMETRICS<br>S/N: A000000<br>PCI: P000000<br>b: BOOT.XXX.X<br>p: BETAX.XXX.X<br>f: FPGA.XXX.X<br>X: XML.XXX.X                                                                                                    |

| Trimming 4-20 mA via<br>the Keypad | <b>1.</b> In the <i>User Program</i> , scroll to <i>CAL</i> with <i>4-20 Loop</i> highlighted. Press [ENT].                                                                                            |
|------------------------------------|----------------------------------------------------------------------------------------------------|
|                                    | 2. Scroll to <i>Mode</i> and press [ENT]. In the <i>Mode</i> window, scroll to <i>Test[Trim]</i> and press [ENT].                                                                                      |
|                                    | 3. Return to the <i>Loop</i> window, and scroll to <i>Percent</i> .                                                                                                    |
|                                    | <b>4.</b> In the <i>Percent</i> window, use the arrow keys to set the percentage to 100%. Press [ENT]. Record the value shown on the current meter.                                                    |
|                                    | <b>5.</b> Now use the arrow keys to set the percentage to 0%. Press [ENT]. Record the value shown on the current meter.                                                                                |
|                                    | <b>6.</b> Return to the <i>Loop</i> window, and scroll to <i>Base Trim</i> . Press [ENT].                                                                                                    |
|                                    | <b>7.</b> Use the arrow keys to enter the base trim value, the value recorded in step 5. (The loop current should now be the same as the current meter. It should read 4.0 +/-0.01 mA.) Press [ENT]    |
|                                    | 8. Repeat steps 3 and 4.                                                                                                    |
|                                    | 9. Return to the <i>Loop</i> window, and scroll to <i>Span Trim</i> . Press [ENT].                                                                                                    |
|                                    | <b>10.</b> Use the arrow keys to enter the span trim value, the value recorded in step 4. (The loop current should now be the same as the current meter. It should read 20.0 +/-0.01 mA.) Press [ENT]. |
|                                    | <b>11.</b> Return to the <i>Loop</i> window, and scroll to <i>Mode</i> . Press [ENT]. Scroll to <i>Normal</i> , and press [ENT].                                                                       |
|                                    |                                                                                                    |

Chapter 6

## **Error Codes and Diagnostics**

| Introduction                     | 6-1 |
|----------------------------------|-----|
| Error Codes                      | 6-1 |
| Displaying Diagnostic Parameters | 6-4 |
| Fluid and Pipe Problems          | 6-6 |
| Transducer Problems              | 6-8 |

| Introduction   | The Model<br>instrument.<br>Chapter 1, <i>I</i><br>measureme<br>should arise<br>explains ho<br>possible pro                                   | UTX878 flow transmitter is a reliable, easy to maintain<br>When properly installed and operated, as described in<br><i>Installation</i> , the meter provides accurate flow rate<br>nts with minimal user intervention. However, if a problem<br>e with the electronics enclosure or transducers, this chapter<br>w to troubleshoot the Model UTX878. Indications of a<br>oblem include: |  |
|----------------|----------------------------------------------------------------------------------------------------|----------------------------------------------------------------------------------------------------|--|
|                | • display c                                                                                                    | of an error message on the LCD screen                                                                                                    |  |
|                | • erratic fl                                                                                                    | ow readings                                                                                                    |  |
|                | • readings with read the same                                                                                                    | of doubtful accuracy (i.e., readings that are not consistent<br>lings from another flow measuring device connected to<br>process).                                                                                                    |  |
|                | If any of the presented in                                                                                                    | e above conditions occurs, proceed with the instructions n this chapter.                                                                                                    |  |
| Error Codes    | If a problem occurs with the electronics or transducers, a built-in error code message system greatly simplifies the troubleshooting process. |                                                                                                    |  |
|                | All of the per-<br>chapter, alo<br>When an er<br>corner of th                                                                                 | ossible UTX878 error code messages are discussed in this<br>ng with the possible causes and the recommended actions.<br>ror code is generated, it will appear in the lower right<br>e LCD screen, as discussed in Chapter 3.                                                                                                    |  |
|                | If an error r<br>the Model U<br>instructions                                                                                                  | nessage appears on the display screen during operation of JTX878, refer to the appropriate section of this chapter for on how to proceed.                                                                                                    |  |
| E0: No Error   | Problem:                                                                                                    | No error condition currently exists.                                                                                                    |  |
|                | Cause:                                                                                                    | This message appears briefly to confirm that the response<br>to another error message has corrected the problem.                                                                                                    |  |
|                | Action:                                                                                                    | No action is required.                                                                                                    |  |
| E1: Low Signal | Problem:                                                                                                    | Poor ultrasonic signal strength or the signal exceeds the limits entered via the <i>User Program</i> .                                                                                                    |  |
|                | Cause:                                                                                                    | Poor signal strength may be caused by a defective cable,<br>a flowcell problem, a defective transducer or a problem<br>in the electronics console. A signal that exceeds the<br>programmed limits is probably caused by the entry of an<br>improper value in the Error Limits option of the <i>User</i><br><i>Program</i> .                                                             |  |
|                | Action:                                                                                                    | Using the procedures in Chapter 1, check the components listed above. Also, check the value entered into the Signal Strength <i>Error Limits</i> option, as described on page 2-19.                                                                                                    |  |

| E2: Sound Speed Error | Problem: | The sound speed exceeds the limits programmed in the Error Limits option of the <i>User Program</i> .                                                                                                    |
|-----------------------|----------|----------------------------------------------------------------------------------------------------|
|                       | Cause:   | The error may be caused by incorrect programming, poor flow conditions or poor transducer orientation.                                                                                                    |
|                       | Action:  | Compare the measured sound speed to tabulated nominal values for the process fluid and correct any programming errors. Refer to the sections on <i>Fluid and Pipe Problems</i> (page 6-6) and on <i>Transducer Problems</i> (page 6-8) to correct any problems.                                        |
| E3: Velocity Range    | Problem: | The velocity exceeds the limits programmed in the <i>Error</i><br><i>Limits</i> option of the <i>User Program</i> .                                                                                                    |
|                       | Cause:   | This error may be caused by the entry of improper programming data or by poor flow conditions and/or excessive turbulence.                                                                                                    |
|                       | Action:  | Make sure the actual flow rate is within the programmed limits. Also, check the value entered into the <i>Error Limits</i> option, as described on page 2-18. Refer to the sections on <i>Fluid and Pipe Problems</i> (page 6-6) and on <i>Transducer Problems</i> (page 6-8) to correct any problems. |
| E4: Signal Quality    | Problem: | The signal quality is outside the limits programmed in the <i>Error Limits</i> option of the <i>User Program</i> .                                                                                                    |
|                       | Cause:   | The peak of the upstream or downstream correlation signals has fallen below the correlation peak limit, as set in the <i>Error Limits</i> option on page 2-18. This may be caused by a flowcell or electrical problem.                                                                                 |
|                       | Action:  | Check for sources of electrical interference and verify the<br>integrity of the electronics console by temporarily<br>substituting a test flowcell that is known to be good.<br>Check the transducers and relocate them, if necessary.                                                                 |
| E5: Amplitude Error   | Problem: | The signal amplitude exceeds the limits programmed in the <i>Error Limits</i> option of the <i>User Program</i> .                                                                                                    |
|                       | Cause:   | Solid or gas particulates may be present in the flowcell.<br>The error could also be caused by poor coupling for<br>clamp-on transducers.                                                                                                    |
|                       | Action:  | Refer to the section on <i>Fluid and Pipe Problems</i> (page 6-6) to correct any flowcell problems.                                                                                                    |

| E6: Cycle Skip, Accel.   | Problem: | The acceleration exceeds the limits programmed in the <i>Error Limits</i> option of the <i>User Program</i> .                            |
|--------------------------|----------|----------------------------------------------------------------------------------------------------|
|                          | Cause:   | This condition is usually caused by poor flow conditions<br>or improper transducer alignment.                                            |
|                          | Action:  | Refer to the sections on <i>Fluid and Pipe Problems</i> (page 6-6) and on <i>Transducer Problems</i> (page 6-8) to correct any problems. |
| E7: Analog Out Error     | Problem: | The current setting is outside the programmed limits.                                                                                    |
|                          | Cause:   | The calculated output value exceeds the programmed limits.                                                                               |
|                          | Action:  | Verify that the 4-20 loop configuration base and span settings are correct for your process.                                             |
| E30: Channel Disabled    | Problem: | The channel is not available.                                                                                                    |
|                          | Cause:   | The channel has been turned off.                                                                                                    |
|                          | Action:  | Enter the <i>PROGRAM</i> menu and enable the channel (see page 2-4).                                                                     |
| E31: Invalid Calibration | Problem: | The calibration is invalid.                                                                                                    |
|                          | Cause:   | Improper calibration for the application has been entered.                                                                               |
|                          | Action:  | Consult GE Panametrics.                                                                                                    |

| Displaying Diagnostic<br>Parameters | The Model UTX878 offers built-in <i>Diagnostic Parameters</i> to aid in the troubleshooting of transducer and/or electrical problems. To access these parameters, do the following:                        |  |  |
|-------------------------------------|----------------------------------------------------------------------------------------------------|--|--|
|                                     | 1. From the display screen, press [ESC].                                                                                                    |  |  |
|                                     | <b>Note:</b> If the display screen is locked, you will need to enter [ESC], [ENT], [ESC] and the security code. Refer to page 2-2 for details.                                                             |  |  |
|                                     | <ol> <li>Press the [▶] key. The screen will highlight the <i>channel</i> you wish to check. Be sure the desired channel appears on the screen (or change it, as discussed in Chapter 3).</li> </ol>        |  |  |
|                                     | 3. Press the [▶] key to scroll to the <i>measurement</i> entry in the upper right. Press [ENT]. Be sure <i>Diagnostic</i> is highlighted, and press [ENT].                                                 |  |  |
|                                     | <ol> <li>Press the [▶] key twice to access the <i>units</i> parameter. Press<br/>[ENT]. Scroll to the desired Diagnostic unit (as described in Table<br/>6-1 on the next page) and press [ENT].</li> </ol> |  |  |
|                                     | 5. If desired, repeat steps 1-4 for the other channel.                                                                                                    |  |  |

| Option Bar      | Description                                                                                           | Good                                         | Bad                        |
|-----------------|----------------------------------------------------------------------------------------------------|----------------------------------------------|----------------------------|
| Delta-T[ns]     | Displays the transit time difference<br>between the upstream and downstream<br>signals.               | ≤1 nsec                                      | >1 nsec                    |
| Amp Up          | Displays the value for the signal ampli-<br>tude of the upstream transducer.                          | 24 ± 5                                       | <19 or >29                 |
| Amp Dn          | Displays the value for the signal ampli-<br>tude of the downstream transducer.                        | 24 ± 5                                       | <19 or >29                 |
| T Up [µs]       | Displays the upstream ultrasonic signal transit time.                                                 | N.A.                                         | N.A.                       |
| T Dn [µs]       | Displays the downstream ultrasonic signal transit time.                                               | N.A.                                         | N.A.                       |
| Gain Up [dB]    | Displays upstream gain in dB.                                                                         | N.A.                                         | N.A.                       |
| Gain Dn [dB]    | Displays downstream gain in dB.                                                                       | N.A.                                         | N.A.                       |
| Signal Up       | Displays the signal strength for the upstream transducer.                                             | 50-75                                        | <50 or >75                 |
| Signal Dn       | Displays the signal strength for the down-<br>stream transducer.                                      | 50-75                                        | <50 or >75                 |
| Thresh Up [%]   | Displays the value at which the UTX878 detects the signal arrival time for the upstream transducer.   | -100 - +100                                  | <-100 or >100              |
| Thresh Dn [%]   | Displays the value at which the UTX878 detects the signal arrival time for the downstream transducer. | -100 - +100                                  | <-100 or >100              |
| Norm Factor     | Displays the normalization factor.                                                                    | 0.85 - 1.0                                   | <0.85                      |
| P# Up           | Displays signal peaks for the upstream transducer.                                                    | 100-924                                      | <100 or >924               |
| P# Dn           | Displays signal peaks for the downstream transducer.                                                  | 100-924                                      | <100 or >924               |
| Quality Up      | Displays the signal quality for the upstream transducer.                                              | ≥ 1200                                       | -400 to +400               |
| Quality Down    | Displays the signal quality for the down-<br>stream transducer.                                       | ≥ 1200                                       | -400 to +400               |
| Reynolds #      | Displays the Reynolds number.                                                                         | N.A.                                         | N.A.                       |
| k(Re)           | K factor, based on the Reynolds number.                                                               | N.A.                                         | N.A.                       |
| Cycle Time [ms] | Time for the reading cycle to complete.                                                               | N.A.                                         | N.A.                       |
| KFactor         | Meter K calibration factor                                                                            | 0.5-2.0                                      | <0.5 or >2.0               |
| #Errors         | Number of errors present.                                                                             | 0 <programmed<br>Error Limit</programmed<br> | ≥Programmed Error<br>Limit |

| Fluid and Pipe<br>Problems | If preliminary troubleshooting with the <i>Error Code Messages</i> and/or the <i>Diagnostic Parameters</i> indicates a possible problem, proceed with this section. Measurement problems fall into two categories:                                                                                                    |  |  |
|----------------------------|----------------------------------------------------------------------------------------------------|--|--|
|                            | • fluid problems                                                                                                    |  |  |
|                            | • pipe problems.                                                                                                    |  |  |
|                            | Read the following sections carefully to determine if the problem is<br>indeed related to the fluid or the pipe. If the instructions in this section<br>fail to resolve the problem, contact GE Panametrics for assistance.                                                                                                    |  |  |
| Fluid Problems             | Most fluid-related problems result from a failure to observe the flowmeter system installation instructions, as described in Chapter 1, <i>Installation</i> . Refer to Chapter 1, <i>Installation</i> , to correct any installation problems.                                                                                                    |  |  |
|                            | If the physical installation of the system meets the recommended<br>specifications, it is possible that the fluid itself may be preventing<br>accurate flow rate measurements. The fluid being measured must<br>meet the following requirements:                                                                                                    |  |  |
|                            | 1. <i>The fluid must be homogeneous, single-phase, relatively clean and flowing steadily.</i> Although a low level of entrained particles may have little effect on the operation of the Model UTX878, excessive amounts of solid or gas particles will absorb or disperse the ultrasound signals. This interference with the ultrasound transmissions through the fluid will cause inaccurate flow rate measurements. In addition, temperature gradients in the fluid flow may result in erratic or inaccurate flow rate readings.                                                                 |  |  |
|                            | 2. <i>The fluid must not cavitate near the measurement point.</i> Fluids with a high vapor pressure may cavitate near the measurement point. This causes problems resulting from gas bubbles in the fluid. Cavitation can usually be controlled through proper system design.                                                                                                    |  |  |
|                            | <b>3.</b> <i>The fluid must not excessively attenuate ultrasound signals.</i> Some fluids, particularly those that are very viscous, readily absorb ultrasound energy. In such a case, an E1 error code message will appear on the display screen to indicate that the ultrasonic signal strength is insufficient for reliable measurements.                                                                                                    |  |  |
|                            | 4. The fluid sound speed must not vary excessively.<br>The Model UTX878 will tolerate relatively large changes in the<br>fluid sound speed, as may be caused by variations in fluid<br>composition and/or temperature. However, such changes must<br>occur slowly. Rapid fluctuations in the fluid sound speed, to a<br>value that is considerably different from that programmed into the<br>UTX878, will result in erratic or inaccurate flow rate readings.<br>Refer to Chapter 2, <i>Programming Site Data</i> , to make sure that the<br>appropriate sound speed is programmed into the meter. |  |  |
# Pipe ProblemsPipe-related problems may result either from a failure to observe the<br/>installation instructions, as described in Chapter 1, *Installation*, or<br/>from improper programming of the meter. By far, the most common<br/>pipe problems are the following:

- 1. *The collection of material at the transducer location(s).* Accumulated debris at the transducer location(s) will interfere with transmission of the ultrasound signals. As a result, accurate flow rate measurements are not possible. Realignment of the measurement point or transducers often cures such problems. Refer to Chapter 1, *Installation*, for more details on proper installation practices.
- 2. Inaccurate pipe measurements.

The accuracy of the flow rate measurements is no better than the accuracy of the programmed pipe dimensions. Measure the pipe wall thickness and diameter with the same accuracy desired in the flow rate readings. Also, check the pipe for dents, eccentricity, weld deformity, straightness and other factors that may cause inaccurate readings. Refer to Chapter 2, *Programming Site Data*, for instructions on programming the pipe data.

**3.** *The inside of the pipe must be relatively clean.* Excessive build up of scale, rust or debris will interfere with flow measurement. Generally, a thin coating or a solid well-adhered build up on the pipe wall will not cause problems. Loose scale and thick coatings (such as tar or oil) will interfere with ultrasound transmission and may result in incorrect or unreliable measurements.

| Transducer Problems             | Ultrasonic transducers are rugged, reliable devices. However, they<br>are subject to physical damage from mishandling and chemical<br>attack. Clamp-on transducers are also subject to installation variables<br>such as physical misalignment and faulty coupling to the pipe on<br>which they are mounted.                                                                                                    |  |  |  |  |  |
|---------------------------------|----------------------------------------------------------------------------------------------------|--|--|--|--|--|
|                                 | Because the UTX878 uses clamp-on transducers, the following list<br>concerns potential clamp-on problems. Contact GE Panametrics if<br>you cannot solve a transducer-related problem.                                                                                                    |  |  |  |  |  |
| Clamp-on Transducer<br>Problems | 1. <b>POOR COUPLING TO PIPE:</b> Clamp-on transducers must be in close contact with the pipe. Make sure the pipe wall is smooth and generally free of paint. The couplant material must fill voids between the transducer and the pipe, and must be firmly coupled or bonded to both the pipe and the transducer. The pipe and transducer must be clean and dry for permanent couplant, such as grease or epoxy, to adhere properly. Enough pressure must be applied to the transducer by its clamp to hold it firmly against the pipe. |  |  |  |  |  |
|                                 | 2. <b>MISALIGNMENT:</b> The transducer transmits relatively narrow beams of ultrasound; therefore; transducer alignment is critical to assure that the beam can travel from one transducer to the other without undue attentuation. Be sure to exactly follow the instructions that came with your transducers and clamping fixtures. Also, be sure that the actual transducer spacing agrees with the calculated spacing (S).                                                                                                    |  |  |  |  |  |
|                                 | 3. INTERNAL DAMAGE: Ultrasonic transducers consist of a ceramic "crystal" bonded to the transducer case. The bond between the crystal and the case may be damaged by extreme shock and by temperature extremes. The crystal itself can also be damaged by the same conditions. The internal wiring can be corroded or shorted if contaminants enter the transducer housing.                                                                                                    |  |  |  |  |  |
|                                 | 4. <b>PHYSICAL DAMAGE:</b> Transducers may be physically damaged by dropping them onto a hard surface or striking them against another object.                                                                                                    |  |  |  |  |  |
|                                 | <b>IMPORTANT:</b> Transducers must be replaced in pairs. Refer to<br>Chapter 2, Programming Site Data, to program the<br>new transducer data into the meter.                                                                                                    |  |  |  |  |  |
|                                 | <b>5. CYCLE SKIP CONDITION:</b> A cycle skip is usually caused by a distorted or altered signal due to poor couplant, bad pipe wall or unusual fluid disturbances. To resolve a cycle skip, recouple both transducers with proper couplant. Check your couplant for temperature ranges. In addition, make sure the pipe wall is free of paint and rust.                                                                                                    |  |  |  |  |  |

Contact GE Panametrics if you cannot solve a transducer-related problem.

Chapter 7

# **Specifications**

| General Specifications    | 7-1 |
|---------------------------|-----|
| Electrical Specifications | 7-2 |
| Transducer Specifications | 7-3 |
| Pipe Size and Materials   | 7-3 |

| General Specifications          | The general specifications for the Model UTX878 flow transmitter are divided into the following categories:                                                                             |  |  |  |
|---------------------------------|----------------------------------------------------------------------------------------------------|--|--|--|
| Hardware Configuration          | Channel Options:<br>Standard: 1-Channel/Path<br>Optional: 2-Channel/Path (for 2-path averaging).                                                                                        |  |  |  |
|                                 | Enclosure:<br>Epoxy-coated aluminum, weatherproof, NEMA 4X, IP67                                                                                                    |  |  |  |
|                                 | Dimensions:<br>Weight 3.9 lb (2 kg)<br>Size (h x w x d) 8.8 x 8.2 x 3.6 in. (220 x 210 x 90 mm)                                                                                         |  |  |  |
| Environmental                   | <b>Ambient Operating Temperature:</b><br>-4° to +140°F (-20° to +60°C)                                                                                                    |  |  |  |
|                                 | Storage Temperature:<br>$-40^{\circ}$ to $+158^{\circ}$ F (-20° to $+70^{\circ}$ C)                                                                                                    |  |  |  |
| Measurement<br>Parameters       | Volumetric flow, totalized flow, and flow velocity                                                                                                    |  |  |  |
| Keypad                          | Six-button external keypad                                                                                                    |  |  |  |
| Flow Accuracy<br>(% of Reading) | <i>Pipe Diameter (ID) &gt; 6 in. (150 mm):</i> ±1% to 2% of reading typical                                                                                                    |  |  |  |
|                                 | <i>Pipe Diameter (ID)</i> ≤ <i>6 in. (150 mm):</i> ±2% to 5% of reading typical                                                                                                    |  |  |  |
|                                 | <b>Note:</b> Accuracy depends on pipe size and whether measurement is one-path or two-path. Accuracy to $\pm 0.5\%$ of reading may be achievable with process calibration.              |  |  |  |
| Range                           | -40 to +40 ft/s (-12.2 to +12.2 m/s)                                                                                                    |  |  |  |
| Rangeability                    | 400:1                                                                                                    |  |  |  |
| Repeatability                   | ±0.1% to 3% of reading                                                                                                    |  |  |  |
|                                 | <b>Note:</b> Specifications assume a fully developed flow profile, with a straight run of pipe 10 diameters upstream and 5 diameters downstream, and flow velocity greater than 1 ft/s. |  |  |  |
| Fluid Types                     | Acoustically conductive fluids, including most clean liquids and many with entrained solids or gas bubbles.                                                                             |  |  |  |

| Electrical<br>Specifications   | The electrical specifications for the Model UTX878 flow transmitter are divided into the following categories:                                                 |  |  |  |  |
|--------------------------------|----------------------------------------------------------------------------------------------------|--|--|--|--|
| Power Requirements             | 15-30 VDC loop powered, 0.66 W max                                                                                                    |  |  |  |  |
|                                | Output Drive Capability:                                                                                                    |  |  |  |  |
|                                | Max. load (ohms) = $[50 \times (PSV - 15)] - Rc$                                                                                                    |  |  |  |  |
|                                | where PSV = power supply voltage in volts DC<br>and Rc = cable resistance, 22 AWG cable has 0.04 ohm/ft                                                        |  |  |  |  |
|                                | For example:<br>Given a 24-VDC power supply and a 1,000-ft cable (22 AWG, 0.04 ohm/ft),                                                                        |  |  |  |  |
|                                | $Rc = 1000 \text{ ft} \times 0.04 \text{ ohm/ft} = 40 \text{ ohms}$                                                                                            |  |  |  |  |
|                                | Max. load = $[50 \times (24 - 15)] - 40$                                                                                                    |  |  |  |  |
|                                | = $[50 \times 9] - 40$<br>= 410 ohms                                                                                                    |  |  |  |  |
|                                | <b>Power Consumption:</b><br>660 mW, depending on the loop voltage and current.<br>In a loop-powered configuration,                                            |  |  |  |  |
|                                | Power Consumption = Loop current × Input power supply voltage                                                                                                  |  |  |  |  |
| Memory                         | FLASH memory, field-upgradable                                                                                                    |  |  |  |  |
| Operating Mode                 | Correlation Transit-Time <sup>™</sup> Mode with clamp-on transducers                                                                                           |  |  |  |  |
| Input/Output<br>Specifications | <b>Digital Display:</b><br>132 X 64 LCD, configurable to display up to 2 measurement<br>parameters.                                                            |  |  |  |  |
|                                | <b>Digital Communications:</b><br>Standard: RS232 serial port for PC or terminal.                                                                              |  |  |  |  |
|                                | Analog Output:<br>4-20 mA on power loop                                                                                                    |  |  |  |  |
|                                | <b>Cable and Length:</b><br>Transducer: 6-ft, 10-ft, 15-ft, 25-ft, 50-ft, 100-ft integral<br>with transducer<br>Power: Shielded 2-wire, twisted pair, 24 gauge |  |  |  |  |
|                                | Environmental:                                                                                                    |  |  |  |  |
|                                | System complies with EMC Directive 89/336/EEC, and wetted transducers comply with PED 97/23/EC for DN<25.                                                      |  |  |  |  |

### Transducer Specifications

| Clamp-on Transducers | Temperature Range:                            |
|----------------------|-----------------------------------------------|
|                      | <i>Standard:</i> -40° to 194°F (-40° to 90°C) |

Cable Temperature Rating:  $-40^{\circ}$  to  $167^{\circ}F$  (-40°C to  $75^{\circ}C$ )

### Frequency:

Standard: 2 MHz, 4 MHz

### Mounting:

Fixture with stainless steel strap.

### **Pipe Size and Materials**

| Clamp-on Transducers | <b>Pipe Materials:</b><br>Can clamp to all metals and most plastics. (Consult GE<br>Panametrics for concrete, composite materials and highly<br>corroded or lined pipes.) |
|----------------------|----------------------------------------------------------------------------------------------------|
|                      | Pipe Sizes:                                                                                                    |

0.5 to 8 in. (12 mm to 200 mm)

#### **Pipe Wall Thickness:**

Up to 3 in. (76 mm)

Area Classifications: Standard general-purpose.

Appendix A

# Menu Maps

| The UTX878 PROG Menu                                  | A-1 |
|-------------------------------------------------------|-----|
| The UTX878 CONFIG Menu                                | A-2 |
| The UTX878 DISP, CAL, USER, SERVICE and FACTORY Menus | A-3 |

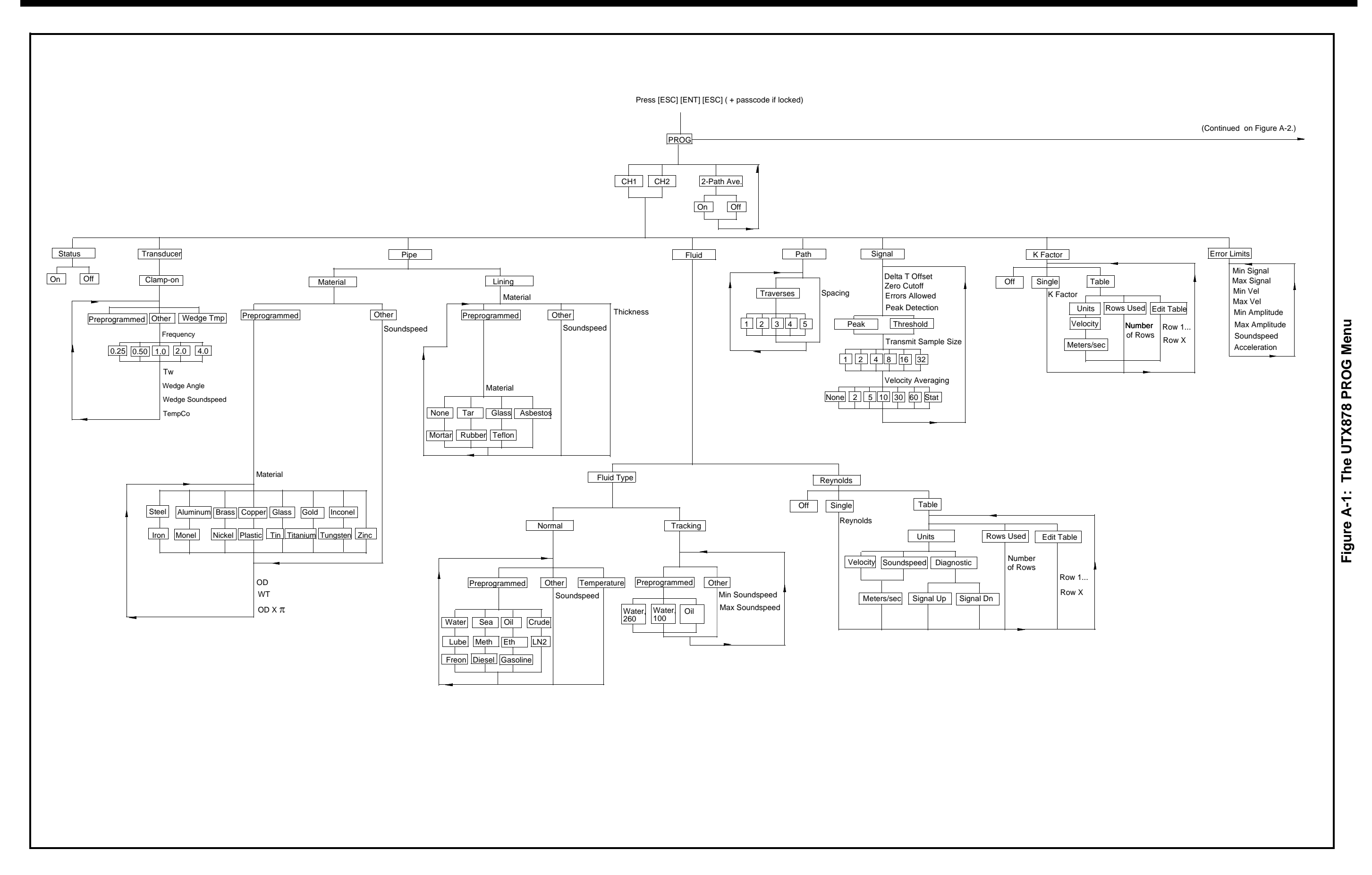

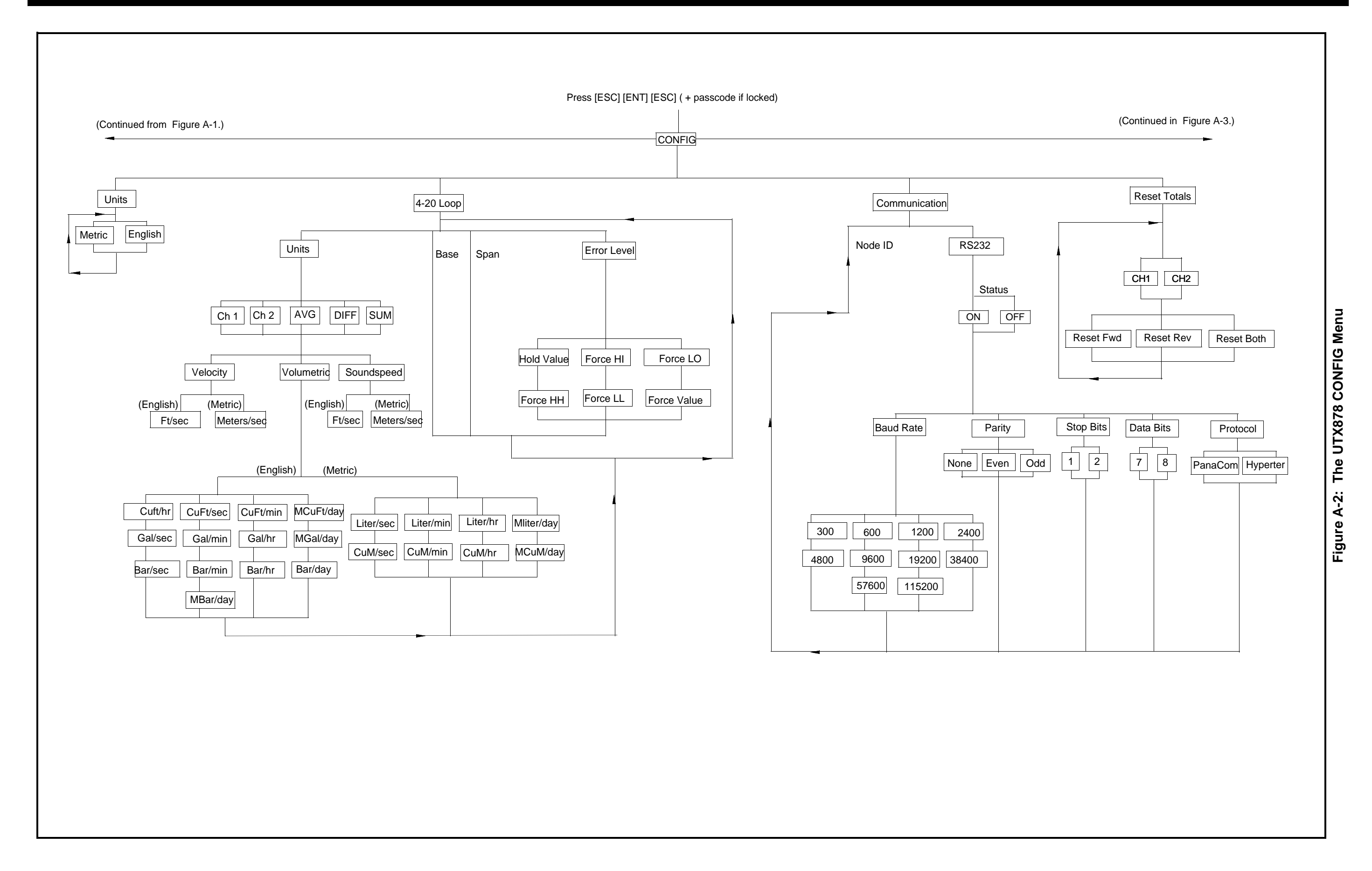

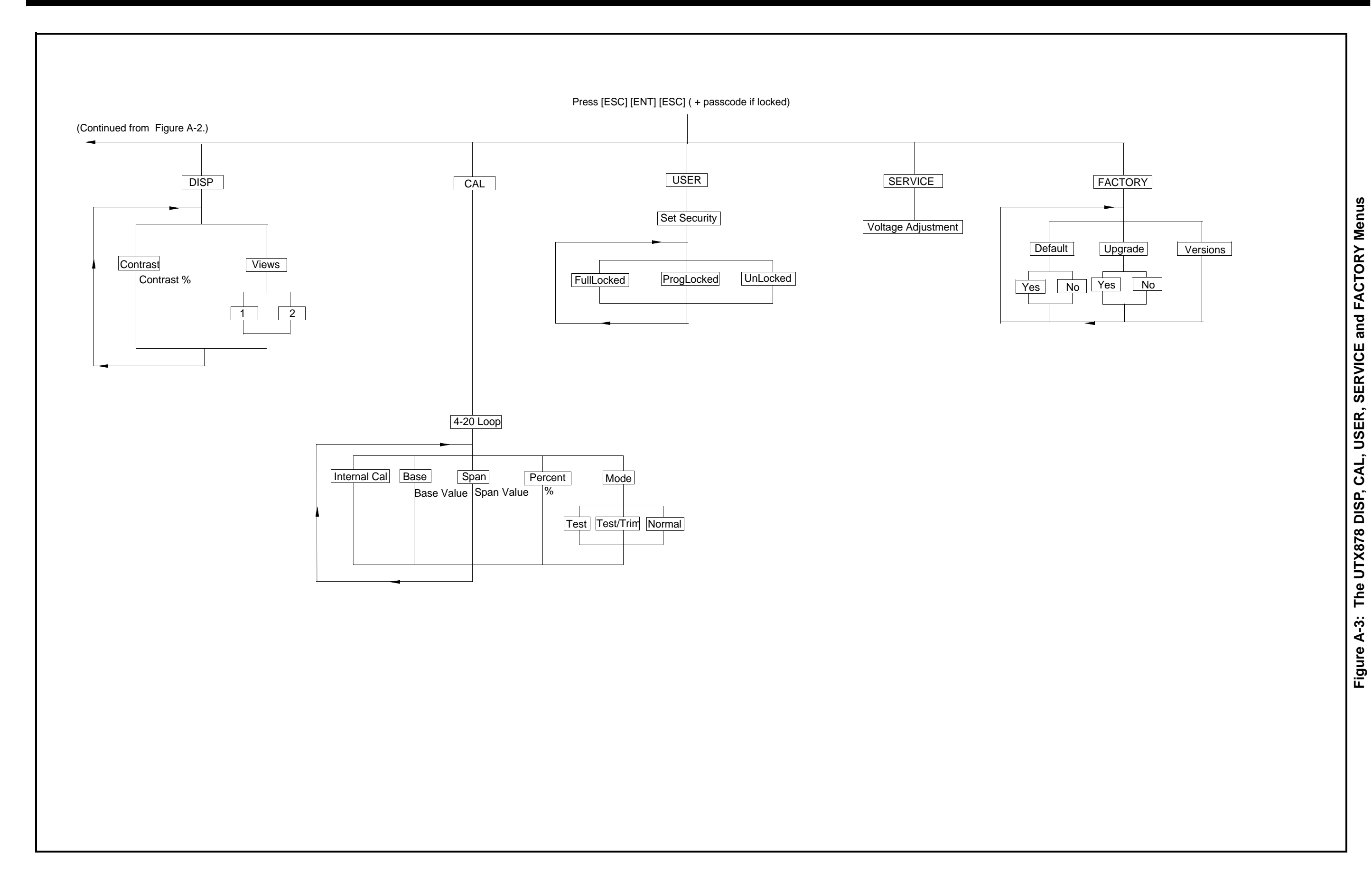

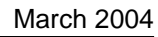

Appendix B

# **CE Mark Compliance**

| Introduction   | . B-1 |
|----------------|-------|
| EMC Compliance | . B-1 |

| Introduction   | For CE Mark compliance, the Model UTX878 flow transmitter must meet the EMC directive.                                                                                                    |  |  |
|----------------|----------------------------------------------------------------------------------------------------|--|--|
|                | <b>IMPORTANT:</b> CE Mark compliance is required only for units intended for use in EEC countries.                                                                                                    |  |  |
| EMC Compliance | In addition to the standard wiring requirements, the electrical connections must be shielded and grounded as in Table B-1 below for EMC compliance. After all the necessary electrical connections have been made, seal any unused cable entry holes. |  |  |
|                | <b>Note:</b> If the instructions in this appendix are followed, the unit will comply with the EMC Directive 89/336/EEC.                                                                                                    |  |  |

| Connection | Cable Type                                                                               | Termination<br>Modification |  |  |
|------------|------------------------------------------------------------------------------------------|-----------------------------|--|--|
| Transducer | Shielded cable                                                                           | Terminate shield to case    |  |  |
| Power      | Shields, twisted pair Terminate shield to                                                |                             |  |  |
| Shielding  | Wires enclosed in a properly-grounded metal conduit do not require additional shielding. |                             |  |  |

### Table B-1: Wiring Modifications

Appendix C

# **Data Records**

Site Data ..... C-1

### Site Data

After the Model UTX878 flow transmitter has been installed, specific site data must be entered via the *User Program*, prior to operation. Record that information in Table C-1 below.

| General Information |                |            |      |                           |                   |        |  |
|---------------------|----------------|------------|------|---------------------------|-------------------|--------|--|
| Model #             |                |            |      | Serial #                  |                   |        |  |
| Software Vers.      |                |            | 1    | Setup Date                |                   |        |  |
|                     |                | Chanı      | nelx | -Status                   |                   |        |  |
|                     | Channel 1      |            |      | Channe                    | el 2 (if applicab | ole)   |  |
| Channel Status      | $Off^1$        | On         | 1    | Channel Status            | $\mathrm{Off}^1$  | On     |  |
|                     |                | Channelx-P | Pipe | Parameters                |                   |        |  |
|                     | Channel 1      |            |      | Channel 2 (if applicable) |                   |        |  |
| Trans. Type         | Clam           | p-On       |      | Trans. Type               | Clam              | ıp-On  |  |
| Transducer #        |                |            |      | Transducer #              |                   |        |  |
| Othe                | er Transducers |            |      | Othe                      | er Transducers    | 1      |  |
| Wedge Temp          |                |            |      | Wedge Temp                |                   |        |  |
| Frequency (Hz)      |                |            |      | Frequency (Hz)            |                   |        |  |
| Tw (µs)             |                |            |      | Tw (µs)                   |                   |        |  |
| Wedge Angle (°)     |                |            |      | Wedge Angle (°)           |                   |        |  |
| Wedge Sndspd        |                |            |      | Wedge Sndspd              |                   |        |  |
| Pipe Material       |                |            |      | Pipe Material             |                   |        |  |
| All Clam            | p-On Transdu   | cers       |      | All Clamp-On Transducers  |                   |        |  |
| Pipe O.D.           |                |            |      | Pipe O.D.                 |                   |        |  |
| Pipe Wall           |                |            |      | Pipe Wall                 |                   |        |  |
| Path Length (P)     |                |            |      | Path Length (P)           |                   |        |  |
| Axial Length (L)    |                |            |      | Axial Length (L)          |                   |        |  |
| Lining              | Yes            | No         |      | Lining                    | Yes               | No     |  |
| Lining Material     |                |            |      | Lining Material           |                   |        |  |
| Lining Sndspd       |                |            |      | Lining Sndspd             |                   |        |  |
| Lining Thickness    |                |            |      | Lining Thickness          |                   |        |  |
| Track. Window.      | Yes            | No         |      | Track. Window.            | Yes               | No     |  |
| Fluid Type          |                |            |      | Fluid Type                |                   |        |  |
| Other/Sndspd        |                |            |      | Other/Sndspd              |                   |        |  |
| Reynolds Corr.      | Off            | Active     |      | Reynolds Corr.            | Off               | Active |  |
| KV Input Sel.       | Table          | Static     |      | KV Input Sel.             | Table             | Static |  |
| Kin. Visc.          |                |            |      | Kin. Visc.                |                   |        |  |
| Cal. Factor         |                |            |      | Cal. Factor               |                   |        |  |
| # of Traverses      |                |            |      | # of Traverses            |                   |        |  |
| Trans. Spacing      |                |            |      | Trans. Spacing            |                   |        |  |

### Table C-1: Site Data

| Channelx-Error Limits |              |             |      |                           |                  |           |
|-----------------------|--------------|-------------|------|---------------------------|------------------|-----------|
|                       | Channel 1    |             |      | Channe                    | l 2 (if applicat | ole)      |
| Min. Signal           |              |             |      | Min. Signal               |                  |           |
| Max. Signal           |              |             |      | Max. Signal               |                  |           |
| Min.Velocity          |              |             |      | Min.Velocity              |                  |           |
| Max. Velocity         |              |             |      | Max. Velocity             |                  |           |
| Min. Amplitude        |              |             |      | Min. Amplitude            |                  |           |
| Max. Amplitude        |              |             |      | Max. Amplitude            |                  |           |
| Soundspeed            |              |             |      | Soundspeed                |                  |           |
| Acceleration          |              |             |      | Acceleration              |                  |           |
|                       |              | Channe      | elx  | -Signal                   |                  |           |
|                       | Channel 1    |             |      | Channe                    | 12 (if applicab  | ole)      |
| Delta T Offset        |              |             |      | Delta T Offset            |                  |           |
| Zero Cutoff           |              |             |      | Zero Cutoff               |                  |           |
| # of Errors           |              |             |      | # of Errors               |                  |           |
| Detection             | Peak         | Threshold   |      | Detection                 | Peak             | Threshold |
| Min. Thresh%          | N/A          |             |      | Min. Thresh%              | N/A              |           |
| Max. Thresh%          | N/A          |             |      | Max. Thresh %             | N/A              |           |
| Xmit Sam. Size        | N/A          |             |      | Xmit Sam. Size            | N/A              |           |
| Vel. Averaging        |              |             |      | Vel. Averaging            |                  |           |
|                       |              | Global      | I-C  | ONFIG                     |                  |           |
| System Units          | English      | Metric      |      | Node ID                   |                  |           |
| 4/20 Units            |              |             |      | Baud Rate                 |                  |           |
| 4/20 Base             |              |             |      | Parity                    |                  |           |
| 4/20 Span             |              |             |      | Stop Bits                 |                  |           |
| Error Level           |              |             |      | Data Bits                 |                  |           |
|                       |              | Channe      | elx- | Display                   |                  |           |
|                       | Channel 1    |             | -    | Channe                    | 12 (if applicab  | ole)      |
| Vol. Units            |              |             |      | Vol. Units                |                  |           |
| Totalizer Units       |              |             |      | Totalizer Units           |                  |           |
|                       |              | Channelx- K | (FA  | CTOR Table                |                  |           |
| K-1                   | Factor Table |             |      | K-Factor Table            |                  |           |
|                       | Channel 1    |             |      | Channel 2 (if applicable) |                  |           |
| K-Factor Row #        | Velocity     | K Factor    |      | K-Factor Row #            | Velocity         | K Factor  |
| 1                     |              |             |      | 1                         |                  |           |
| 2                     |              |             |      | 2                         |                  |           |
| 3                     |              |             |      | 3                         |                  |           |
| 4                     |              |             |      | 4                         |                  |           |
| 5                     |              |             |      | 5                         |                  |           |

# Table C-1: Site Data (cont.)

|                |           | Table C-1:   | Site Data (cont.)  |                  |      |
|----------------|-----------|--------------|--------------------|------------------|------|
|                | Cl        | hannelx- KFA | CTOR Table (cont.) |                  |      |
| 6              |           |              | 6                  |                  |      |
| 7              |           |              | 7                  |                  |      |
| 8              |           |              | 8                  |                  |      |
| 9              |           |              | 9                  |                  |      |
| 10             |           |              | 10                 |                  |      |
| 11             |           |              | 11                 |                  |      |
| 12             |           |              | 12                 |                  |      |
| 13             |           |              | 13                 |                  |      |
| 14             |           |              | 14                 |                  |      |
| 15             |           |              | 15                 |                  |      |
| 16             |           |              | 16                 |                  |      |
| 17             |           |              | 17                 |                  |      |
| 18             |           |              | 18                 |                  |      |
| 19             |           |              | 19                 |                  |      |
| 20             |           |              | 20                 |                  |      |
|                | Ch        | annelx- Rey  | nolds Number Table |                  |      |
| (              | Channel 1 |              | Channe             | el 2 (if applica | ble) |
| Reynolds Row # | Units     | kRe          | K-Factor Row #     | Units            | kRe  |
| 1              |           |              | 1                  |                  |      |
| 2              |           |              | 2                  |                  |      |
| 3              |           |              | 3                  |                  |      |
| 4              |           |              | 4                  |                  |      |
| 5              |           |              | 5                  |                  |      |
| 6              |           |              | 6                  |                  |      |
| 7              |           |              | 7                  |                  |      |
| 8              |           |              | 8                  |                  |      |
| 9              |           |              | 9                  |                  |      |
| 10             |           |              | 10                 |                  |      |
| 11             |           |              | 11                 |                  |      |
| 12             |           |              | 12                 |                  |      |
| 13             |           |              | 13                 |                  |      |
| 14             |           |              | 14                 |                  |      |
| 15             |           |              | 15                 |                  |      |
| 16             |           |              | 16                 |                  |      |
| 17             |           |              | 17                 |                  |      |
| 18             |           |              | 18                 |                  |      |
| 19             |           |              | 19                 |                  |      |
| 20             |           |              | 20                 |                  |      |

Appendix D

# **Service Record**

| Introduction          | ••• | •• | ••• | ••• | ••• | • • • | •• | •• | • • | • | • • | - | • • | • | •• | - | • | <br>D-1 |
|-----------------------|-----|----|-----|-----|-----|-------|----|----|-----|---|-----|---|-----|---|----|---|---|---------|
| Data Entry            |     | •• | ••  | ••• |     | • •   | •• |    | • • | • | • • | • |     | • |    | - | - | <br>D-1 |
| Diagnostic Parameters |     |    |     |     |     |       |    |    |     |   |     | - |     | - |    |   |   | <br>D-3 |

| Introduction | Whenever any service procedure is performed on the Model UTX878<br>flow transmitter, the details of the service should be recorded in this<br>appendix. An accurate service history of the meter can prove very<br>helpful in troubleshooting any future problems. |
|--------------|----------------------------------------------------------------------------------------------------|
| Data Entry   | Record complete and detailed service data for the Model UTX878 in Table D-1 below. Make additional copies of the table as needed.                                                                                                    |

| Date | Description of Service | Performed By |
|------|------------------------|--------------|
|      |                        |              |
|      |                        |              |
|      |                        |              |
|      |                        |              |
|      |                        |              |
|      |                        |              |
|      |                        |              |
|      |                        |              |
|      |                        |              |
|      |                        |              |
|      |                        |              |
|      |                        |              |
|      |                        |              |
|      |                        |              |
|      |                        |              |
|      |                        |              |
|      |                        |              |
|      |                        |              |
|      |                        |              |
|      |                        |              |
|      |                        |              |
|      |                        |              |
|      |                        |              |
|      |                        |              |
|      |                        |              |
|      |                        |              |
|      |                        |              |
|      |                        |              |
|      |                        |              |
|      |                        |              |
|      |                        |              |
|      |                        |              |
|      |                        |              |
|      |                        | 1            |

### Table D-1: Service Record

| Date | Description of Service | Performed By |
|------|------------------------|--------------|
|      |                        |              |
|      |                        |              |
|      |                        |              |
|      |                        |              |
|      |                        |              |
|      |                        |              |
|      |                        |              |
|      |                        |              |
|      |                        |              |
|      |                        |              |
|      |                        |              |
|      |                        |              |
|      |                        |              |
|      |                        |              |
|      |                        |              |
|      |                        |              |

### Table D-1: Service Record (cont.)

### **Diagnostic Parameters**

After a successful initial installation of the Model UTX868 and whenever any system malfunction is noticed, the values for the diagnostic parameters should be entered in Table D-2 below.

| Parameter       | Initial   | Current | Parameter       | Current   |  |
|-----------------|-----------|---------|-----------------|-----------|--|
|                 | Channel 1 |         |                 | Channel 2 |  |
| Delta-T[ns]     |           |         | Delta-T[ns]     |           |  |
| Amp Up          |           |         | Amp Up          |           |  |
| Amp Dn          |           |         | Amp Dn          |           |  |
| T Up [µs]       |           |         | T Up [µs]       |           |  |
| T Dn [µs]       |           |         | T Dn [µs]       |           |  |
| Gain Up [dB]    |           |         | Gain Up [dB]    |           |  |
| Gain Dn [dB]    |           |         | Gain Dn [dB]    |           |  |
| Signal Up       |           |         | Signal Up       |           |  |
| Signal Dn       |           |         | Signal Dn       |           |  |
| Thresh Up [%]   |           |         | Thresh Up [%]   |           |  |
| Thresh Dn [%]   |           |         | Thresh Dn [%]   |           |  |
| Norm Factor     |           |         | Norm Factor     |           |  |
| P# Up           |           |         | P# Up           |           |  |
| P# Dn           |           |         | P# Dn           |           |  |
| Quality Up      |           |         | Quality Up      |           |  |
| Quality Down    |           |         | Quality Down    |           |  |
| Reynolds #      |           |         | Reynolds #      |           |  |
| k(Re)           |           |         | k(Re)           |           |  |
| Cycle Time [ms] |           |         | Cycle Time [ms] |           |  |

### Table D-2: Diagnostic Parameters

# Index

. . . . 6-5

# Symbols

| #Errors | • | • | • | • | • | • | • | • | • | • |   | • | • |   | • | • | • | • | • | • | • |   | • | • | • |   |
|---------|---|---|---|---|---|---|---|---|---|---|---|---|---|---|---|---|---|---|---|---|---|---|---|---|---|---|
| "LIIOIS | • | • | • | • | • | • | • | • | • | • | • | • | • | • | • | • | • | • | • | • | • | • | • | • | • | 1 |

# **Numerics**

| 4-20 Loop         | <br> | <br> | <br>• | <br>• | <br> | . 4-2 |
|-------------------|------|------|-------|-------|------|-------|
| 4-20 mA, Trimming | <br> | <br> | <br>• |       | <br> | . 5-3 |

# Α

| Acceleration Limit        | • • | • • |  |   | <br>• |  | 2-20  |
|---------------------------|-----|-----|--|---|-------|--|-------|
| Amplitude Error - E5      |     | • • |  | • | <br>• |  | . 6-2 |
| Analog Output Error - E7. |     |     |  |   | <br>• |  | . 6-3 |

## В

| Base Output Value, Entering | 4-2 |
|-----------------------------|-----|
| Base Value, Entering        | 4-3 |
| Baud Rate                   | 4-5 |

# С

| CAL MenuA-3                             |
|-----------------------------------------|
| Calibration 5-3                         |
| CE Mark ComplianceB-1                   |
| Channel Disabled                        |
| E30                                     |
| Channel, Changing (in Display)          |
| Channel/Path (Status), Activating 2-4   |
| CONFIG Menu                             |
| Contrast, Setting 3-5                   |
| Cycle Skip, Acceleration Error - E6 6-3 |
| Cycle Time 6-5, D-3                     |
|                                         |

### D

| Data Bits4-5                         |
|--------------------------------------|
| Data Record C-1                      |
| Delta T                              |
| Delta-T Offset                       |
| Diagnostic Parameters, Displaying6-4 |
| Diagnostics                          |
| Service Record D-1                   |
| Table of Values D-3                  |
| DISP Menu                            |
| Display                              |
| Locking2-3                           |
| Unlocking                            |
| Display, Adjusting Numeric Format3-3 |
| Display, Setting Up                  |
| DN +- Peak                           |
| DN Amp Disc                          |
| DN Signal Q6-5, D-3                  |
| DN Transit                           |
|                                      |

### Ε

| E0                                   |
|--------------------------------------|
| E16-1                                |
| E2                                   |
| E3                                   |
| E4                                   |
| E56-2                                |
| Еб                                   |
| E76-3                                |
| Electrical Connections               |
| CE Mark Compliance B-1               |
| Electrical Connections, Making1-4    |
| Electrical Connections, Preparing1-4 |
| Electrical Specifications            |
| Electronics Enclosure, Mounting1-4   |
| Enclosure Location                   |
| Environmental Specifications7-1      |
| Error Code                           |
| E06-1                                |
| E16-1                                |
| E26-2                                |
| E36-2                                |
| 520                                  |
| E30                                  |
| E30                                  |
| E30                                  |
| E30                                  |
| E30                                  |
| E30                                  |
| E30                                  |
| E30                                  |
| E30                                  |
| E30                                  |
| E30                                  |

### F

| FACTORY Menu A-3                          |
|-------------------------------------------|
| Flow Accuracy                             |
| Flowcell Problems                         |
| Fluid                                     |
| Pipe 6-7                                  |
| Fluid                                     |
| Entering Data 2-12                        |
| Physical Requirements 6-6                 |
| Problems 6-6                              |
| Soundspeed 6-6                            |
| Fluid Problems                            |
| Fluid Soundspeed 2-13                     |
| Fluid Temperature 2-12                    |
| Fluid Type, Entering 2-12                 |
| Fluid Types Measured 7-1                  |
| Force Value 4-3                           |
| Forward and Reverse Totals, Resetting 4-6 |
| Frequency 2-7                             |
| Full Lock                                 |

### G

| Gain Dn | . 6-5, D-3 |
|---------|------------|
| Gain Up | . 6-5, D-3 |

## Η

| Hardware Specifications 7- | -1 |
|----------------------------|----|
| HyperTer 4-                | -5 |
| Hyperterminal 5-           | -1 |

### L

| Input/Output Specifications   |      | 7-2 |
|-------------------------------|------|-----|
| Instrument Software, Updating | 5-1, | 5-2 |
| Invalid Calibration           |      |     |
| E31                           |      | 6-3 |

## Κ

| -18 |
|-----|
| -18 |
| D-3 |
| 6-5 |
| -14 |
|     |

### L

| Line Power, Wiring 1-5    |  |
|---------------------------|--|
| Lining Soundspeed         |  |
| Low Signal Error - E1 6-1 |  |
| LVD                       |  |
| See CE Mark Compliance    |  |

## Μ

| Max Amplitude 2-19                       |
|------------------------------------------|
| Maximum Signal 2-19                      |
| Maximum Velocity                         |
| Measurement Parameter, Changing 3-2      |
| Measurement Parameters, Number Shown 3-5 |
| Measurement Units, Changing              |
| Memory                                   |
| Meter Correction (K) Factor 2-18         |
| Meter Software, Checking 5-2             |
| Min Amplitude                            |
| Minimum Signal                           |
| Minimum Velocity 2-19                    |
|                                          |

## Ν

| No Error - E0 | ) |  |  | • |  |  |       |  | • |     |     | 6-1         |
|---------------|---|--|--|---|--|--|-------|--|---|-----|-----|-------------|
| Node ID       |   |  |  | • |  |  |       |  | • |     | •   | 4-5         |
| Norm Factor   |   |  |  | • |  |  | <br>• |  | • | 6-5 | , I | <b>D-</b> 3 |

# 0

| Operating Mode                  | 7-2 |
|---------------------------------|-----|
| Output Type and Units, Entering | 4-2 |

### Ρ

# R

| Range                                  |
|----------------------------------------|
| Rangeability                           |
| Repeatability                          |
| Return Policy1-v                       |
| Reynolds #6-5, D-3                     |
| Reynolds Correction, Entering Data2-13 |
| Reynolds Number                        |
| Diagnostic                             |
| RS232 Serial Port, Wiring1-9           |
| <del>,</del>                           |

### S

| Schedule for Pipe Materials2-10 |
|---------------------------------|
| Screen Views, Setting Number of |
| Security Codes                  |
| SERVICE Menu A-3                |
| Service Record D-1              |
| Signal Dn                       |
| Signal Parameters, Entering     |
| Signal Path, Entering Data      |
| Signal Quality Error - E4       |
| Signal Submenu2-16              |
| Signal Up                       |
| Soundspeed                      |
| Error - E2                      |
| Fluid                           |
| for Fluid                       |
| for Pipe Lining2-11             |
| for Pipe Material               |
| Soundspeed Limits               |
| Span Output Value, Entering     |
| Span Value, Entering            |
| Specifications                  |
| Electrical                      |
| Environmental                   |
| Hardware                        |
| Input/Output                    |
| Transducer                      |
| Status Submenu                  |
| Stop Bits                       |
| 500p 2105                       |

### Т

| T UpD-3                                    |
|--------------------------------------------|
| Temperature Coefficient 2-7                |
| Thresh Dn 6-5, D-3                         |
| Thresh Up 6-5, D-3                         |
| Threshold                                  |
| Time Delay 2-7                             |
| Tracking Windows 2-12                      |
| Transducer                                 |
| Cables 1-3                                 |
| Location 1-2                               |
| Transducer Number                          |
| Transducer Operation 2-15                  |
| Transducer Spacing, Entering in Meter 2-15 |
| Transducer Spacing, Setting 1-6            |
| Transducer Specifications 7-3              |
| Transducer Submenu                         |
| Transducers                                |
| Cycle Skip 6-8                             |
| Entering Parameters 2-6                    |
| Fixing on Pipe 1-7                         |
| Installing 1-6                             |
| Internal Damage 6-8                        |
| Misalignment 6-8                           |
| Physical Damage 6-8                        |
| Placement 6-7                              |
| Poor Coupling 6-8                          |
| Problems 6-8                               |
| Replacement 6-8                            |
| Wiring 1-8                                 |
| Transducers, Other                         |
| Transmit Sample Size 2-17                  |
| Traverses 2-15                             |
| Trimming 4-20 mA 5-3                       |
| Tw                                         |

# U

| Units (for Output), Entering 4 | -2 |
|--------------------------------|----|
| UP +- Peak                     | -3 |
| UP Amp Disc 6-5, D             | -3 |
| UP Signal Q 6-5, D             | -3 |
| USER MenuA                     | -3 |
| User Program                   |    |
| Data RecordC                   | -1 |
| Locking                        | -3 |
| Unlocking2                     | -2 |

### V

| Velocity . | Averaging     |    | <br> | • |  |  | • | . 2 | -1′ | 7 |
|------------|---------------|----|------|---|--|--|---|-----|-----|---|
| Velocity 1 | Range Error - | E3 | <br> | • |  |  | • |     | 6-2 | 2 |

### W

| Wall Thickness 2-9    |
|-----------------------|
| Warranty1-v           |
| Wedge Angle 2-7       |
| Wedge Soundspeed      |
| Wedge Temperature     |
| Wiring                |
| CE Mark ComplianceB-1 |
| Diagram               |
| -                     |

# Ζ

| Zero Cutoff |
|-------------|
|-------------|

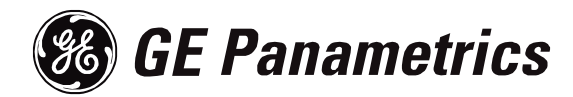

# WORLDWIDE **OFFICES**

### **MAIN OFFICES:**

USA

**GE** Panametrics 221 Crescent St., Suite 1 Waltham, MA 02453-3497 USA Telephone: 781-899-2719 Toll-Free: 800-833-9438 Fax: 781-894-8582 E-mail: panametrics@ps.ge.com Web: www.gepower.com/panametrics ISO 9001 Certified

#### Ireland

**GE** Panametrics Shannon Industrial Estate Shannon, Co. Clare Ireland Telephone 353-61-470200 Fax 353-61-471359 E-mail info@panametrics.ie ISO 9002 Certified

### GE PANAMETRICS INTERNATIONAL OFFICES:

#### Australia

P.O. Box 234 Gymea N.S.W. 2227 Australia Telephone 61 (02) 9525 4055 Fax 61 (02) 9526 2776 E-mail panametrics@panametrics.com.au

#### Austria

Waldgasse 39 A-1100 Wien Austria Telephone +43-1-602 25 34 Fax +43-1-602 25 34 11 E-mail panametrics@netway.at

#### Benelux

Postbus 111 3870 CC Hoevelaken The Netherlands Telephone +31 (0) 33 253 64 44 Fax +31 (0) 33 253 72 69 E-mail info@panametrics.nl

#### France

BP 106 11 Rue du Renard 92253 La Garenne Colombes Cedex France Telephone 33 (0) 1 47-82-42-81 Fax 33 (0) 1 47-86-74-90 E-mail panametrics@panametrics.fr

Germany Mess-und Pruftechnik Robert-Bosch-Straße 20a 65719 Hofheim Germany Telephone +49-6122-8090 Fax +49-6122-8147 E-mail panametrics@t-online.de

Italy Via Feltre, 19/A 20132 Milano Italy Telephone 02-2642131 Fax 02-26414454 E-mail info@panametrics.it

#### Japan

2F, Sumitomo Bldg. 5-41-10, Koishikawa, Bunkyo-Ku Tokyo 112-0002 Japan Telephone 81 (03) 5802-8701 Fax 81 (03) 5802-8706 E-mail pci@panametrics.co.jp

#### Korea

Kwanghee Bldg., 201, 644-2 Ilwon-dong, Kangnam-Ku Seoul 135-945 Korea Telephone 82-2-445-9512 Fax 82-2-445-9540 E-mail jkpark@panaeng.co.kr

#### Spain

Diamante 42 28224 Pozuelo de Alarcon Madrid Spain Telephone 34 (91) 351.82.60 Fax 34 (91) 351.13.70 E-mail info@panametrics.infonegocio.com

Sweden

Box 160 S147 23 Tumba Sweden Telephone +46-(0)8-530 685 00 Fax +46-(0)8-530 357 57 E-mail pana@panametrics.se

#### Taiwan

7th Fl 52, Sec 3 Nan-Kang Road Taipei, Taiwan RÔC Telephone 02-2788-3656 Fax 02-2782-7369 E-mail rogerlin@lumax.com.tw

#### **United Kingdom**

Unit 2, Villiers Court 40 Upper Mulgrave Road Cheam Surrey SM2 7AJ England Telephone 020-8643-5150 Fax 020-8643-4225 E-mail uksales@panametrics.ie